# 入力操作とレポート出力例

Engineer's Studio Section Ver 2.1.0

この文書では、矩形 RC 断面(横1.0m、縦1.5m)を作成して、許容応力度法の曲げと終局強度法の曲げの設定を行い、 照査とレポート出力を行う操作手順を解説します。

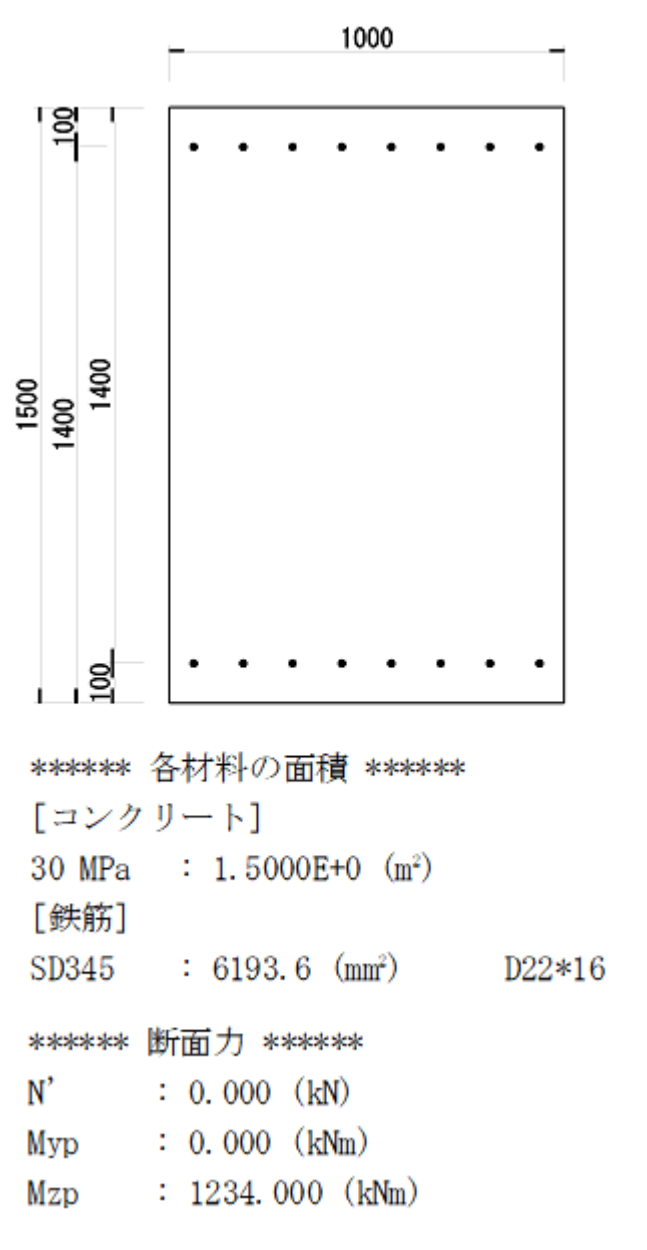

図 1

| 示方書条項 / 照査         | 比率    | OK/NG | コメント              |
|--------------------|-------|-------|-------------------|
| 道示-III H24 [4.2.3] | 1.710 | NG    | 断面照査1,着目点1,任意ケース1 |
| 道示-III H24 [4.2.4] | 0.875 | ОК    | 断面照査2,着目点1,任意ケース1 |

1

1 新規作成ボタンを押します。

| 😹   🛐 🗔 🄊 🏈 👻   Engineer's Studio Section Ver.2.1.0(x64)                                                                                                    |     |
|----------------------------------------------------------------------------------------------------|-----|
| ファイル ホーム モデル レポート サポート                                                                                                    | ^   |
| 「     「     「     「     「     「     「     「     「     「     「     「     「     「     「     「     「     「     「     「     「     」     「     「     」     「     」     「     」     「     」     「     」     「     」     」     「     」     」     「     」     」     」     」     」     」     」     」     」     」     」     」     」     」     」     」     」     」     」     」     」     」     」     」     」     」     」     」     」     」     」     」     」     」     」     」     」     」     」     」     」     」     」     」     」     」     」     」     」     」     」     」     」     」     」     」     」     」     」     」     」     」     」     」     」     」     」     」     」     」     」     」     」     」     」     」     」     」     」     」     」     」     」     」     」     」     」     」     」     」     」     」     」     」     」     」     」     」     」     」     」     」     」     」     」     」     」     」     」     」     」     」     」     」     」     」     」     」     」     」     」     」     」     」     」     」     」     」     」     」     」     」     」     」     」     」     」     」     」     」     」     」     」     」     」     」     」     」     」     」     」     」     」     」     」     」     」     」     」     」     」      」     」     」     」     」     」     」     」     」     」     」     」     」     」     」     」     」     」     」     」     」     」     」     」     」     」     」     」     」     」     」     」     」     」     」     」     」     』     」     』     」     』     」     』     』     』     』     』     』     』     』     』     』     』     』     』     』     』     』     』     』     』     』     』     』     』     』     』     』     』     』     』     』     』     』     』     』     』     』     』     』     』     』     』     』     』     』     』     』     』     』     』     』     』     』     』     』     』     』     』     』     』     』     』     』     』     』     』     』     』     』     』     』     』     』     』     』     』     』     』     』     』     』     』     』     』     』     』     』     』     』     』     』     』     』     』     』     』      』 |     |
| キーワード (例 照査など)     Web ヘルプ     PDF                                                                                                    | СНМ |
| ナビゲーション 早                                                                                                    |     |
|                                                                                                    |     |
| モード:モデルなし                                                                                                    |     |

図 3

# 2 不要な材料を削除します。複数行(赤枠部分)選択して赤丸ボタンを押します。

※不要な材料を残しておいても問題ありません。

| 👼 🛛 🛐 🔚 🍏 🦿 👻 🖩 無題 - Engineer's Studio S                                                    | Section Ver.2.1.0(x64)                                                     | - 🗆 X                                                    |
|---------------------------------------------------------------------------------------------|----------------------------------------------------------------------------|----------------------------------------------------------|
| ファイル ホーム モデル レポート サポート                                                                      |                                                                            | ^                                                        |
| 新規     開く     上書き     評価     照査     照査     編集モード       アーイ!!     アーイ!!     四本     四本     四本 | <ul> <li>✓ ナビゲーション</li> <li>□ 断面計算メッセージ</li> <li>✓ ヘルプパー</li> </ul>        |                                                          |
| ノアイル 照直<br>キーワード (例 照査など)                                                                   | <b>衣</b> 小                                                                 | PDF CHM                                                  |
| ナビゲーション                                                                                     | 🕴 🖾 材料 🛛 アウトライン サムネイル 🖾 断面サムネイル 🖾 基本薄重ケース 🖾 着                              |                                                          |
| 断面 荷重 照查設定 部分係数設計 2                                                                         | , 🗄 [ + 🛓 🖾 🐏 ] 🛳 🔻 🐺 💷 ] 🗟 🎎 🌚 🖻 😹 🗙 ) 🖎 🚱 🔐                              |                                                          |
| <u>限界状態照査</u> <u>M-φ特性</u> ナ                                                                | 1 材料名称 種類 タイプ                                                              | 圧縮強度: (N/mm²)   E: (N/mm²)   γ: (kN/m³)   α: (           |
| » 断面                                                                                        | SD345 ユーザー 鉄筋材料 🔍                                                          | 345.000 2.00E+5 77.0 1.01                                |
|                                                                                             | 30 MPa ユーザー コンクリート材料 、                                                     | 30.000 2.80E+4 24.5 1.0                                  |
| » 荷重                                                                                        | ▶ SM490 ユーザー 鋼板材料                                                          | , 315.000 2.00E+5 77.0 1.2                               |
| » 照査設定                                                                                      | CFRP SU 640-300 ユーザー 炭素繊維シート(FRP) 材料<br>SWPB7B - 12T12 7(B) フーザー PCケーブルは材料 | , 1900.000 6.40E+5 20.6 1.0<br>1850.000 2.00E+5 77.0 1.0 |
| » 部分係数設計                                                                                    | SBPR930_1180 - 1B26B2 ユーザー PC鋼棒材料                                          | 1180.000 2.00E+5 77.0 1.0                                |
| » 限界状態照查                                                                                    |                                                                            |                                                          |
| ; » M-φ特性                                                                                   |                                                                            |                                                          |
|                                                                                             |                                                                            |                                                          |

|        | > |
|--------|---|
| モード:編集 |   |

3 「アウトラインサムネイル」に入り、新規作成ボタンを押します。

| アイル       ホム       モデル       レポート       サポート<br>新規       開く       上書き       アク・ル       部面計量メッセージ         アイル       照査       展査       ・       ・         アイル       照査       展査       ・       ・         オーフード(例 照査など)       ・       ・       ・       ・         アイル       照査        ・       ・         オーフード(例 照査など)       ・       ・       ・       ・         ・       ナビグー・ション       ・       ●       ●       ●         ・       ナビグー・ション       ・       ●       ●       ●       ●         ・       ナビグー・ション       ●       ●       ●       ●       ●       ●       ●       ●       ●       ●       ●       ●       ●       ●       ●       ●       ●       ●       ●       ●       ●       ●       ●       ●       ●       ●       ●       ●       ●       ●       ●       ●       ●       ●       ●       ●       ●       ●       ●       ●       ●       ●       ●       ●       ●       ●       ●       ●       ●       ●       ●       ●       ●                                                                                                    |   | 🛼 🛛 👔 🔚 🏷 🌈 🚽 🛛 無題 - Engineer's Stu                                                                                                    | dio Section Ver.2.1.0(x64)                          | —   |    | × |
|----------------------------------------------------------------------------------------------------|---|----------------------------------------------------------------------------------------------------|-----------------------------------------------------|-----|----|---|
| 新規<br>能子<br>方イル             照査             服査                                                                                                    |   | ファイル ホーム モデル レポート サオ                                                                                                    | l-ト                                                 |     |    | ^ |
| キーワード(例照査など)     Web ヘルブ     PDF     CHM            : ナビゲーション           中           林料           アウトライン サムネイル           断面 サムネイル           基本荷重ケース           著目点               断面           ・         ・         ・                                                                                                    |   | 新規     開く     上書き     照査     照査     編集モ       アアイル     照査                                                                                                    | <ul> <li></li></ul>                                 |     |    |   |
| ・ ナビゲーション   中 図 材料 図 アウトライン サムネイル 図 断面サムネイル 図 基本荷重ケース 図 着目点 図   断面 荷重 照査設定   ※ 断面   ※ 断面   ※ 新   ※ 断面   ※ 新   ※ 新 < |   | キーワード (例 照査など)                                                                                                    | シ Web ヘルプ                                           | PDF | СН | М |
| 断面 荷重 照査設定 部分係数設計 限界状態照査 M-φ特性   ※ 断面   ※ 断面   ※ 断面   ※ 断面   ※ 時査設定   ※ 部分係数設計   ※ 限界状態照査                                                                                                    |   | ナビゲーション                                                                                                    | - 単 🖾 材料 🖾 アウトライン サムネイル 🔤 断面サムネイル 🖾 基本荷重ケース 🖾 着目点 🖾 |     |    |   |
| » M-φ特性                                                                                                    |   | <ul> <li>断面 荷重 照査設定 部分係数設計</li> <li>限界状態照査 M-φ特性</li> <li>&gt; 断面</li> <li>&gt; 荷重</li> <li>&gt; 照査設定</li> <li>&gt; 部分係数設計</li> <li>&gt; 限界状態照査</li> <li>&gt; M-φ特性</li> </ul> |                                                     |     |    |   |
| モード:編集         ※                                                                                                    | Ŧ | ード:編集                                                                                                    |                                                     |     |    |   |

図 5

4 矩形をドラッグします。

| 日本部  日本部 </th <th>🚋 アウトライン : アウトライン2</th> <th></th> <th>– 🗆 🗙</th> | 🚋 アウトライン : アウトライン2                                                       |                 | – 🗆 🗙    |
|----------------------------------------------------------------------------------------------------|--------------------------------------------------------------------------|-----------------|----------|
|                                                                                                    | 短形<br>一 の形<br>一 の形<br>一 の形<br>一 正<br>データベース<br>アウトラインの<br>再利用<br>「 一 市 」 | 上部構造 多主版桁       | 白形 反任意台形 |
| + ま     ▲     ●     ●     ●     ●     ●     ●     ●     ●     ●     ●     ●     ●     ●     ●     ●     ●     ●     ●     ●     ●     ●     ●     ●     ●     ●     ●     ●     ●     ●     ●     ●     ●     ●     ●     ●     ●     ●     ●     ●     ●     ●     ●     ●     ●     ●     ●     ●     ●     ●     ●     ●     ●     ●     ●     ●     ●     ●     ●     ●     ●     ●     ●     ●     ●     ●     ●     ●     ●     ●     ●     ●     ●     ●     ●     ●     ●     ●     ●     ●     ●     ●     ●     ●     ●     ●     ●     ●     ●     ●     ●     ●     ●     ●     ●     ●     ●     ●     ●     ●     ●     ●     ●     ●     ●     ●     ●     ●     ●     ●     ●     ●     ●     ●     ●     ●     ●     ●     ●     ●     ●     ●     ●     ●     ●     ●     ●     ●     ●     ●     ●     ●     ●     ● <td< td=""><td>&lt;</td><td></td><td>&gt;</td></td<>                                               | <                                                                        |                 | >        |
| 状態       アウトシイン要素名       タイジ       操作         ドラッグ       ・       ・       ・         ・       ・       ・       ・         ・       ・       ・       ・         ・       ・       ・       ・                                                                                                    | + 놀 속 🔪 📾 端 🖻 🖻 🖻 🗡 🖰 🛗 🐻 🕱                                              | 🖽   🖽 🗢 🖉   🕝 🕤 | N 🖉 📜 🦫  |
| <b>ドラッグ</b><br>・<br>・<br>・                                                                                                    | ↓ 状態 アウトシイン要素名 タイブ 操作                                                    |                 | ^        |
|                                                                                                    | ドラッグ                                                                     | -               |          |
|                                                                                                    |                                                                          | (               | >        |

図 6

5 赤枠部分のように数値を入力します。

| 🌄 アウトライン要素 矩形 エテ | イタ: '矩形' |  | × |  |
|------------------|----------|--|---|--|
|                  |          |  |   |  |

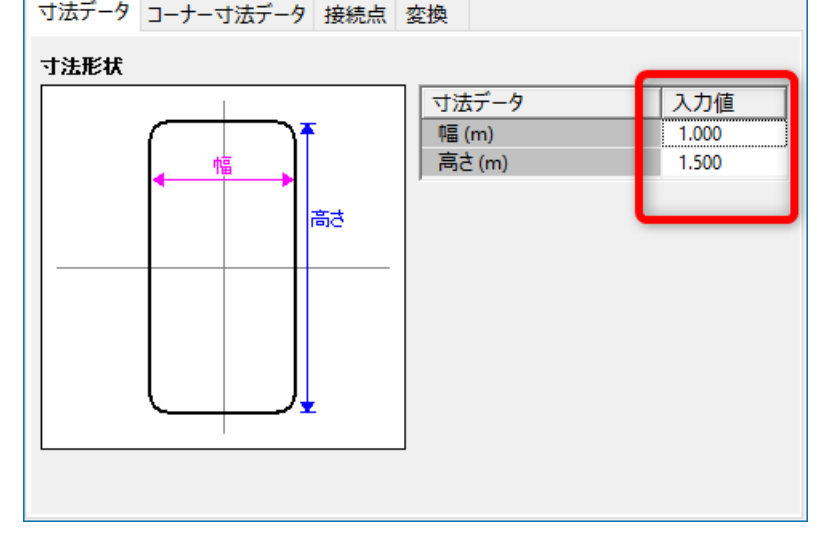

6 「アウトライン1」が準備できた様子です。

| 👼   👔 🔚 🏷 🏈 👻   無題 - Engineer's Stud                                                                                                | dio Section Ver.2.1.0(x64)                                                    | —   |    | ×  |
|----------------------------------------------------------------------------------------------------|-------------------------------------------------------------------------------|-----|----|----|
| ファイル ホーム モデル レポート サポ                                                                                                    | {−ト                                                                           |     |    | ^  |
| 新規     開く     上書き     照査     照査     振査       ファイル     アアイル     照査     照査                                                            | <ul> <li>マ ナビゲーション</li> <li>断面計算メッセージ</li> <li>ベ ハルブバー</li> <li>表示</li> </ul> |     |    |    |
| キーワード (例 照査など)                                                                                                    | Web ヘルプ                                                                       | PDF | CH | IM |
| ナビゲーション                                                                                                    | ₽ 図 材料 図 アウトライン サムネイル 図 断面サムネイル 図 基本荷重ケース 図 着目点 図                             |     |    |    |
| 断面 荷重 照査設定 部分係数設計<br>限界状態照査 M-φ特性          >> 断面         >> 荷重         >> 照査設定         >> 部分係数設計         >> 限界状態照査         >> M-φ特性 | 分       + ± ▲ ▼ ● 極 端 ● ● ● ▲ × ◎ ↓ ●         アウトライン1                         |     |    |    |
| モード:編集                                                                                                    |                                                                               |     |    |    |

図 8

7 「断面サムネイル」タブに入り、新規作成ボタンを押します。

| 😹   👔 🔚 🏷 🦿 👻   無題 - Engineer's Stud                                                                                                    | dio Section Ver.2.1.0(x64)                                                             | – 🗆 🗙   |
|----------------------------------------------------------------------------------------------------|----------------------------------------------------------------------------------------|---------|
| ファイル ホーム モデル レポート サポ                                                                                                    |                                                                                        | ^       |
| 新規<br>作成     開く<br>保存     上書き<br>保存     評価<br>第二     第二<br>一<br>5 mm     第二<br>一<br>の     第二<br>一<br>の     第二<br>の     第二<br>の     第二<br>の     第二<br>一<br>の     第二<br>の     第二<br>の     < | <ul> <li>✓ ナビゲーション</li> <li>□ 断面計算メッセージ</li> <li>-ド</li> <li>マ ヘルプバー<br/>表示</li> </ul> |         |
| キーワード (例 照査など)                                                                                                    | シー Web ヘルプ                                                                             | PDF CHM |
| ナビゲーション                                                                                                    | 早 図 材料 図 アウトライン サムネイル 図 断面サムネイル 図 基本荷重ケース 図 着目点 図                                      |         |
| 断面荷重照査設定部分係数設計                                                                                                    | │ <mark>∧    (+)</mark> ≱   ▲ ▼ ♥   ㎞ ¾ ❷ <mark>    </mark>                       ×    |         |
|                                                                                                    |                                                                                        |         |
|                                                                                                    |                                                                                        |         |
|                                                                                                    |                                                                                        |         |
| » 照宜設定                                                                                                    |                                                                                        |         |
| ≫ 部分係数設計                                                                                                    |                                                                                        |         |
| » 限界状態照查                                                                                                    |                                                                                        |         |
| » M-φ特性                                                                                                    |                                                                                        |         |
|                                                                                                    |                                                                                        |         |

|   |       |   | l |
|---|-------|---|---|
|   |       |   |   |
|   |       |   | l |
|   |       |   | l |
|   |       |   | l |
| Ŧ | ード:編集 | - |   |

8 A部、B部の順にクリックします。これはアウトラインを使って断面を作成する操作です。

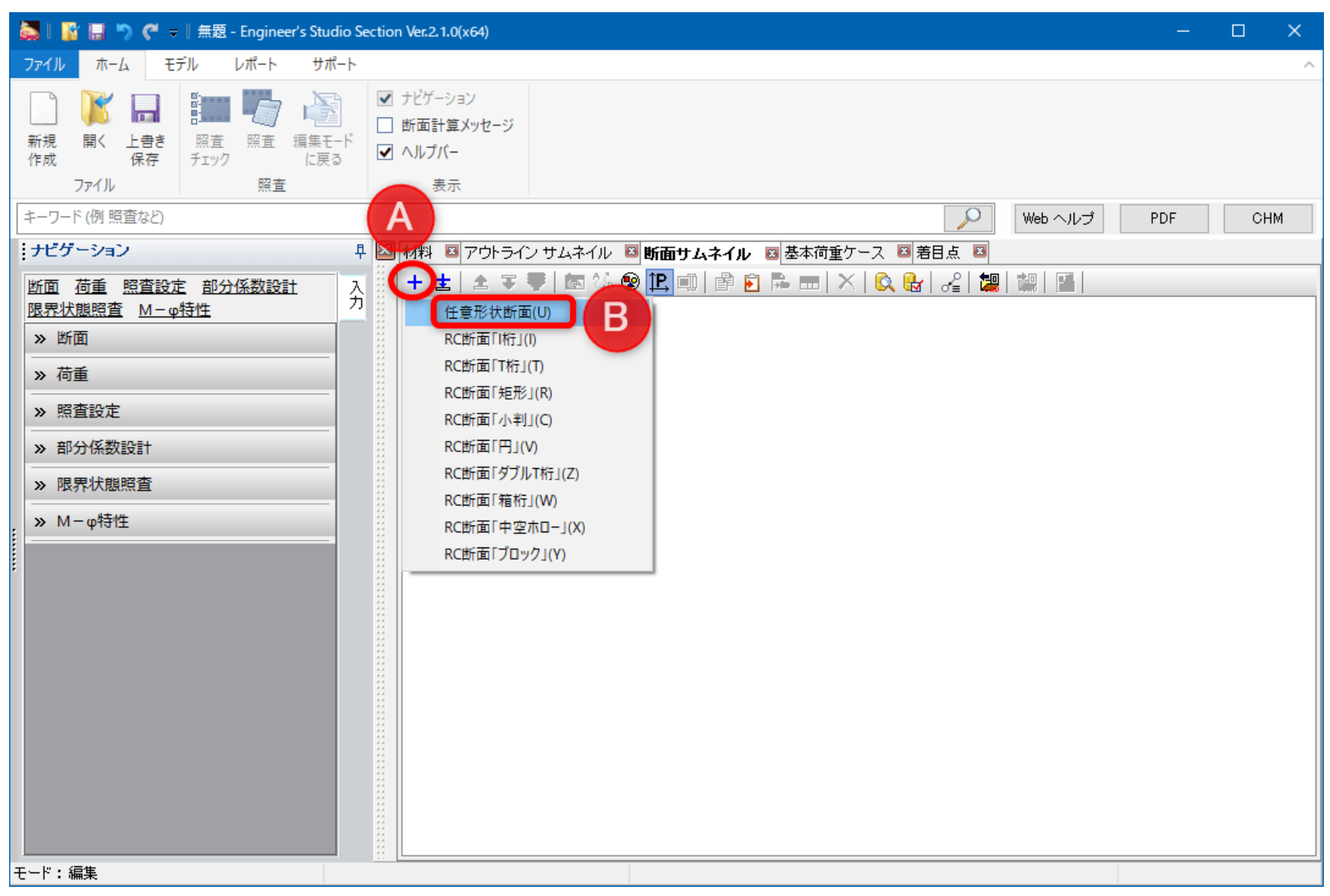

図 10

9 アウトラインをドラッグします。

| 🚋 断面 : 断面1                                                                             |       | _   |     | ×   |
|----------------------------------------------------------------------------------------|-------|-----|-----|-----|
| アウトライン     鉄筋     ブレート     受     FRP 貼付け     PC綱材     再工11月一一     道路横断面                |       |     |     |     |
| <u>+ ±   ▲ ▼   ㎞ %   @ ඞ ⊫ ×   ☆ 論   题   ♪   </u> ⊞   <u></u> ⊕   @ @   ♥   !          | 🃁 🍋 🗎 | o 🔊 | 😢 印 | ; 🖽 |
| 状態     断面裏表名     タイゴ     材料     铝 炉面定数       ドラッグ     ドラッグ     パロ     パロ     パロ     パロ |       |     |     | ^   |
| Pt = 0.0%                                                                              |       |     |     | ~   |
|                                                                                        |       |     |     | >   |
|                                                                                        |       |     |     |     |

図 11

10 材料タブに入り、「30 MPa」をクリックします。選択された状態になります。

| 🚋 断面要素 アウトライン エディタ | _ | × |
|--------------------|---|---|
|                    |   |   |

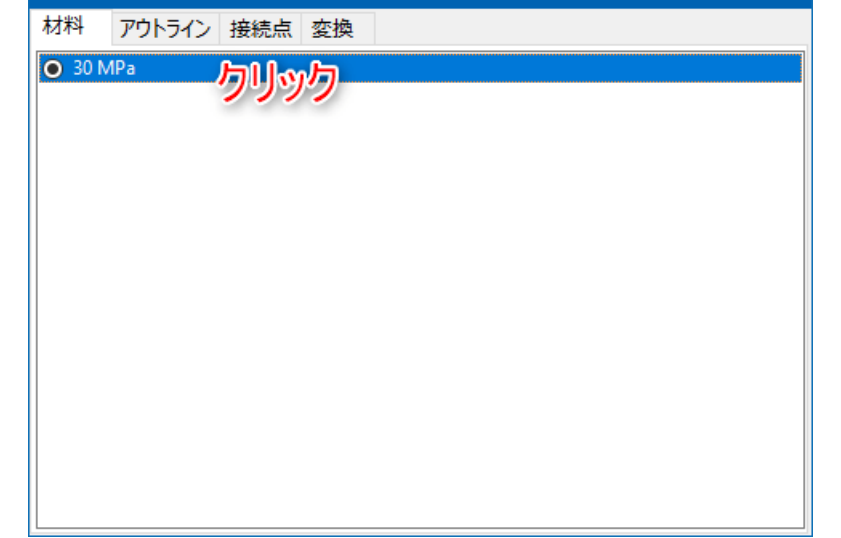

11 アウトラインタブに入り、「アウトライン1」をクリックします。選択された状態になります。

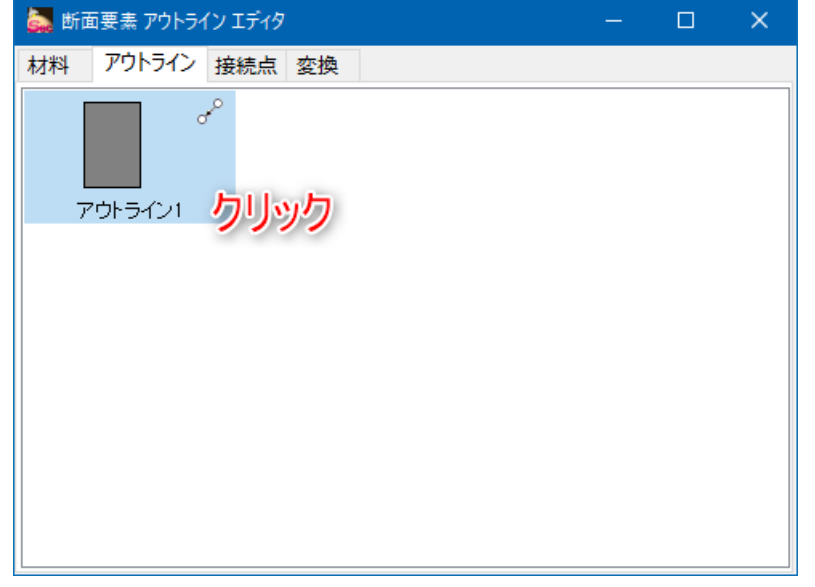

#### 図 13

12 鉄筋をドラッグします。

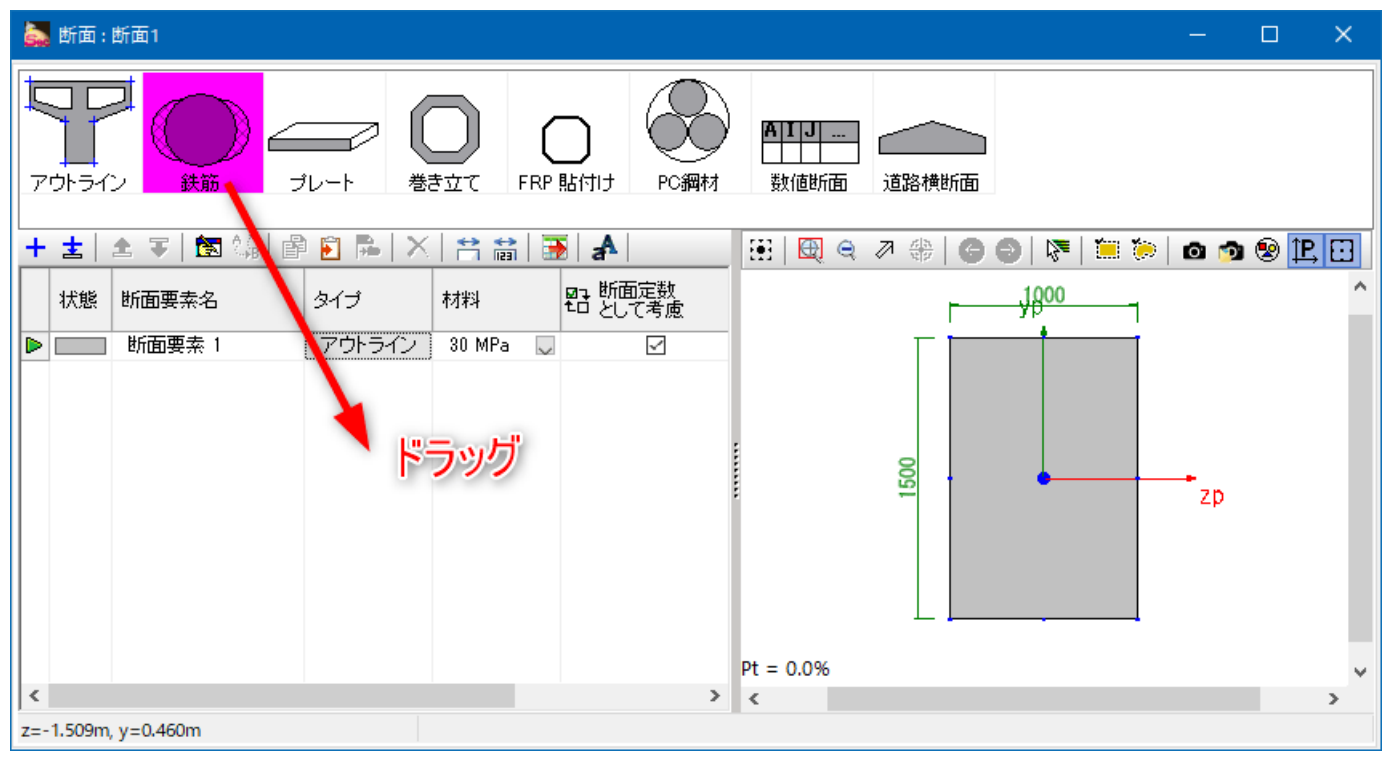

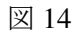

13 「SD345」をクリックします。選択された状態になります。

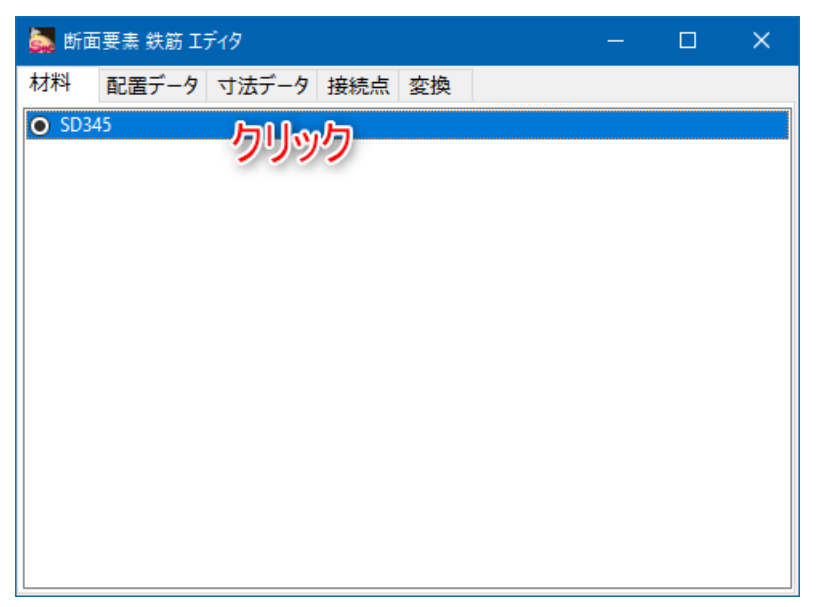

# 14 「配置データ」タブに入り、「直線配置」をクリックします。選択された状態になります。

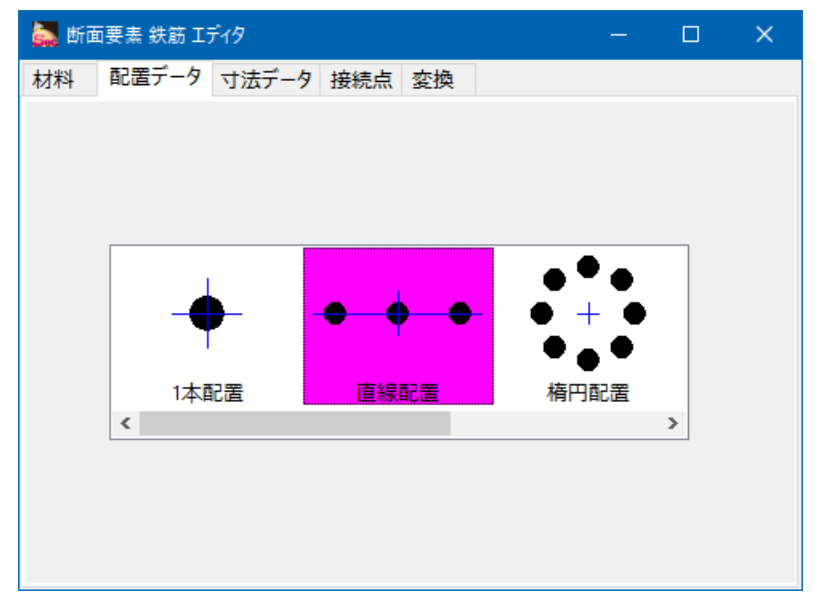

15 黄色部のように入力します。鉄筋が125mm ピッチで8本配置されます。

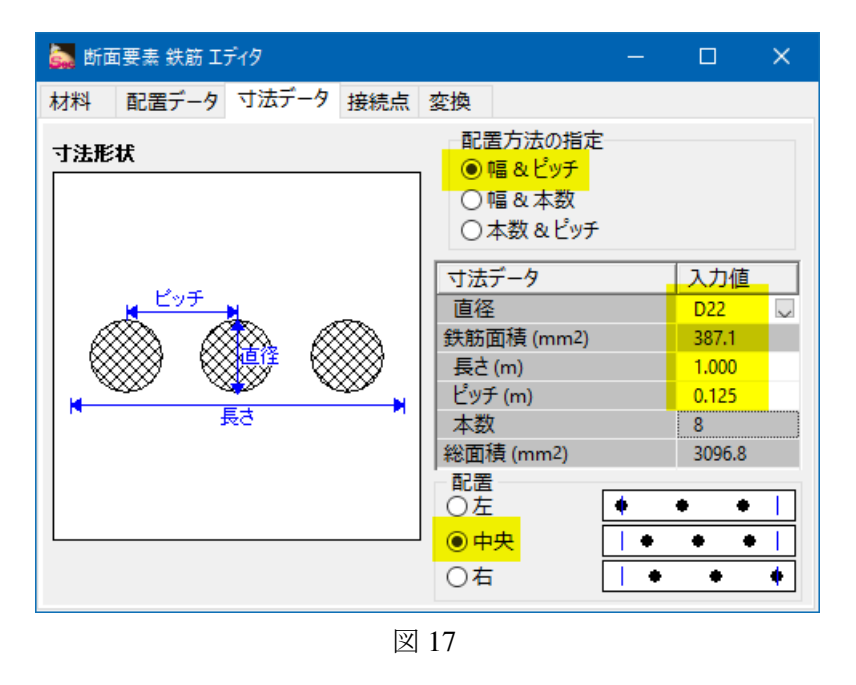

16 変換タブに入り、yに0.65mを入力します(図心からの距離)。これにより、断面上縁から100mmの位置に配置されます。

| 🚋 断面要素 鉄筋 エディタ       |      |       |  | × |
|----------------------|------|-------|--|---|
| 材料 配置データ 寸法データ 接続点 🕺 | 換    |       |  |   |
|                      |      | 値     |  |   |
| 回転角度                 | (°)  | 0.0   |  |   |
| 並進                   | z(m) | 0.000 |  |   |
|                      | y(m) | 0.650 |  |   |
| 回転方向への移動             |      |       |  |   |
|                      |      |       |  |   |
|                      |      |       |  |   |
|                      |      |       |  |   |
|                      |      |       |  |   |
|                      |      |       |  |   |
|                      |      |       |  |   |
|                      |      |       |  |   |
|                      |      |       |  |   |
|                      |      |       |  |   |
|                      |      |       |  |   |
| 図 1                  | 8    |       |  |   |

17 鉄筋が断面上部に配置された様子です。鉄筋と青い接続点が重なっているので赤枠部分のボタンを押して接続点を 消します。

| 5. | 断面:                | 断面1         |         |        |        |                     | – 🗆 ×                   |
|----|--------------------|-------------|---------|--------|--------|---------------------|-------------------------|
| 70 | 」<br>」<br>」<br>かって |             |         |        | RP [   |                     |                         |
| +  | ±                  | 🛓 ∓ 🚺 🖾 🕼 🖻 | ) 🖹 🛼 🗙 |        |        | aA                  | 🔢 🖳 🔍 🥒 🛞 🕒 🕒 😽 🖌 💭 🚱 🔛 |
|    | 状態                 | 断面要素名       | タイプ     | 材料     |        | ■1 断面定数<br>40 として考慮 | 1800                    |
|    |                    | 断面要素 1      | アウトライン  | 30 MPa | $\sim$ | <b>I</b>            |                         |
|    |                    | 断面要素 2      | 鉄筋      | SD345  | $\sim$ |                     |                         |
|    |                    |             |         |        |        |                     |                         |
|    |                    |             |         |        |        |                     |                         |
|    |                    |             |         |        |        |                     |                         |
|    |                    |             |         |        |        |                     |                         |
|    |                    |             |         |        |        |                     |                         |
|    |                    |             |         |        |        |                     |                         |
|    |                    |             |         |        |        |                     |                         |
|    |                    |             |         |        |        |                     | Dt = 0.2%               |

|                     | Pt = 0.2% | ¥ |
|---------------------|-----------|---|
| <                   | > <       | > |
| z=-1.407m, y=0.478m |           |   |

18 既存の鉄筋をコピーして断面下部に配置します。A部を選択してからB部のボタンを押します。

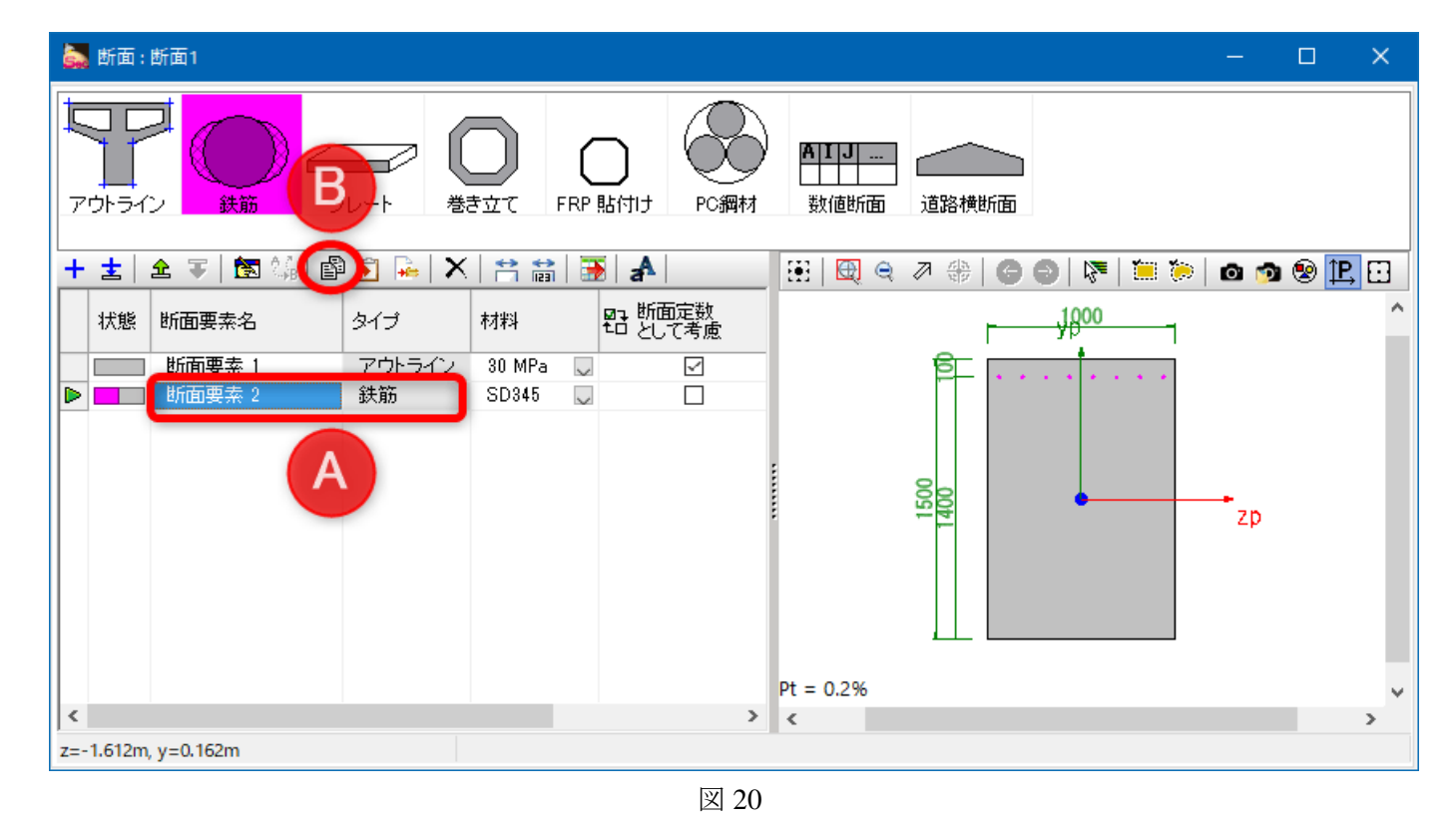

19 断面要素の名称をA部のように変更します。コピー直後なので断面上部に鉄筋が重なっている状態です。鉄筋を移 動するために、B部をダブルクリックします。

| 🚋 断面 : 断面1                   |                                                   | - 🗆 X                                 |
|------------------------------|---------------------------------------------------|---------------------------------------|
|                              |                                                   | ▲                                     |
| 🕂 🛓 🏦 🔻 🚺 🎼 🖆                | ▶ 🖻 🛶   🗙   🕾 📸   💽   🗚                           | 🔢 🖾 🔍 🤊 🤲 🎯 🌚 🕅 🎦 🍎 🖄 🧐 😢 🛄           |
| 状態 断面要素名                     | タイプ 材料 昭 断面定数 として考慮                               | - 1800 ^                              |
| 断面要素 1<br>断面要素 2<br>▶ 新面要素 3 | アウトライン 30 MPa ↓ ✓<br>鉄筋 SD345 ↓ □<br>鉄筋 SD345 ↓ □ |                                       |
|                              |                                                   | Pt = 0.4%                             |
| z=-1.458m, y=0.878m          |                                                   | · · · · · · · · · · · · · · · · · · · |
|                              | 図 2                                               | 1                                     |

20 黄色部分のように負の値で入力します。

| 🔜 断面要素 鉄筋 エディタ - 🗆 🗙 |                           |                                            |                                                 |                                                 |  |  |  |  |
|----------------------|---------------------------|--------------------------------------------|-------------------------------------------------|-------------------------------------------------|--|--|--|--|
| 腔換                   |                           |                                            |                                                 |                                                 |  |  |  |  |
|                      | 値                         |                                            |                                                 |                                                 |  |  |  |  |
| (°)                  | 0.0                       |                                            |                                                 |                                                 |  |  |  |  |
| z(m)                 | 0.000                     |                                            |                                                 |                                                 |  |  |  |  |
| y(m)                 | -0.650                    |                                            |                                                 |                                                 |  |  |  |  |
|                      |                           |                                            | ]                                               |                                                 |  |  |  |  |
|                      |                           |                                            |                                                 |                                                 |  |  |  |  |
|                      |                           |                                            |                                                 |                                                 |  |  |  |  |
|                      | ē换<br>(°)<br>z(m)<br>y(m) | ∑換<br>(°) 0.0<br>z(m) 0.000<br>y(m) -0.650 | 左換<br>値<br>(°) 0.0<br>z(m) 0.000<br>y(m) -0.650 | E換<br>値<br>(°) 0.0<br>z(m) 0.000<br>y(m) -0.650 |  |  |  |  |

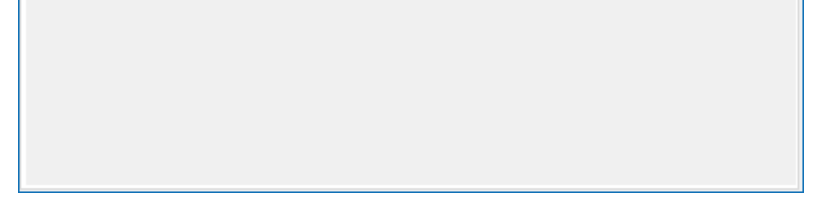

21 鉄筋の入力が完了した様子です。

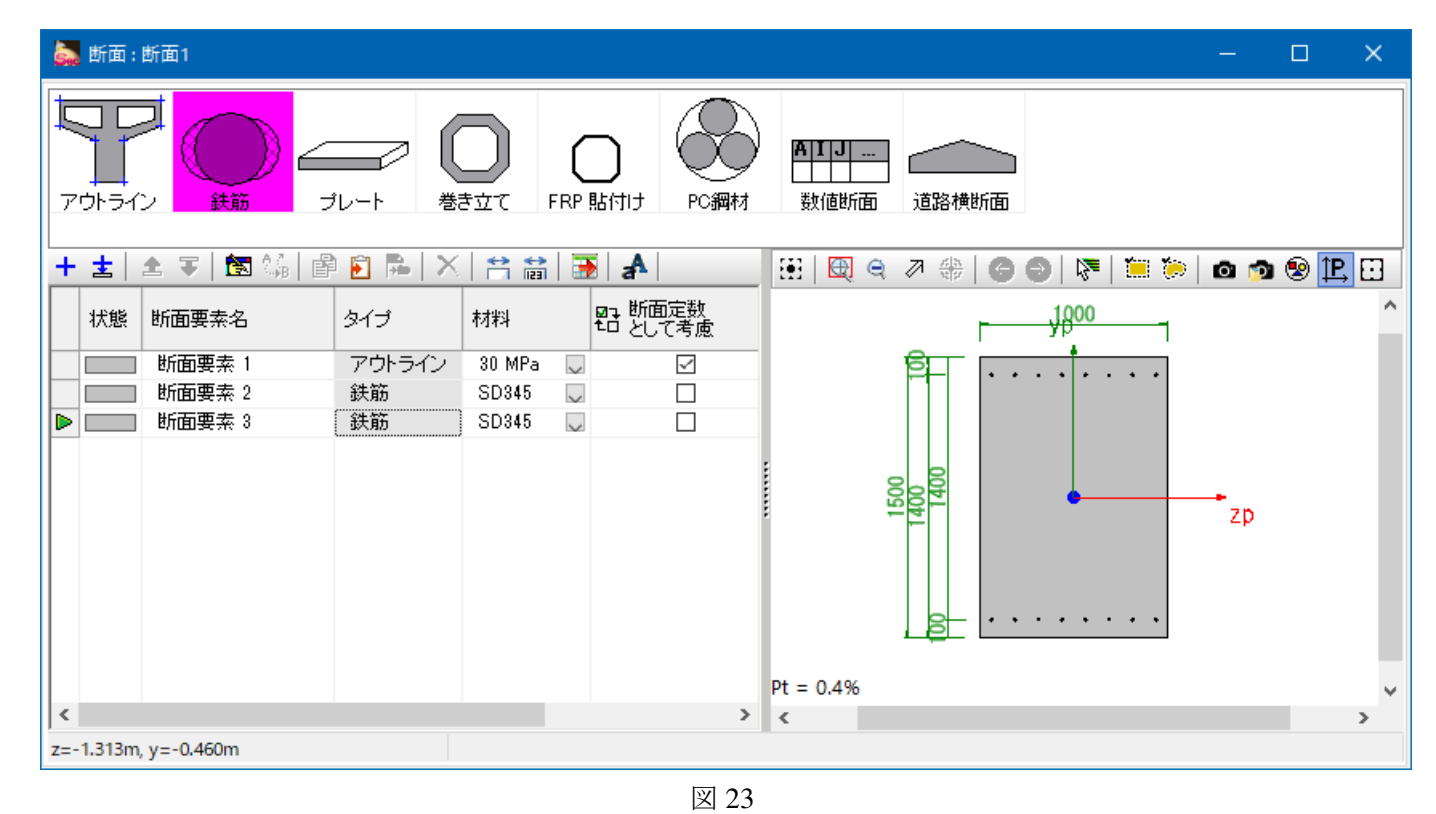

22 断面の入力が完了した様子です。

| 👼 🛛 👔 🔄 🏷 🥐 🗢 🛛 無題 - Engineer's Studio Sectio                                                                                                    | on Ver.2.1.0(x64)                            | x I |
|----------------------------------------------------------------------------------------------------|----------------------------------------------|-----|
| ファイル ホーム モデル レポート サポート                                                                                                    |                                              | ^   |
|                                                                                                    | ナビゲーション<br>  断面計算メッセージ<br>  ヘルプバー<br>表示      |     |
| キーワード (例 照査など)                                                                                                    | シー Web ヘルプ PDF                               | СНМ |
| ・ ナビゲーション 早区                                                                                                    | 材料 図 アウトライノサムネイル 図 断面サムネイル 図 基本荷重ケース 図 着目点 図 |     |
| 断面     荷重     照查設定     部分係数設計       >>     荷重       >>     所面       >>     荷重       >>     照查設定       >>     部分係数設計       >>     限界状態照査       >>     M-φ特性 |                                              |     |
| モード:編集                                                                                                    |                                              |     |
|                                                                                                    |                                              |     |

23 「基本荷重ケース」タブに入ります。デフォルトで1個作成されていることを確認します。必要に応じて名称を変 更します。

| 😹    💦 🔚 🤊 🏈 マ    無題 - Engineer's Studio Section Ver.2.1.0(x64) ー ロ | ×      |
|---------------------------------------------------------------------|--------|
| ファイル ホーム モデル レポート サポート                                              | $\sim$ |
| <ul> <li>         ・・・・・・・・・・・・・・・・・・・・・・・・・・・・・</li></ul>           |        |
| キーワード(例照査など)     Web ヘルプ     PDF     CHM                            |        |
| ・ナビゲーション   中 図 材料 図 アウトライン サムネイル 図 断面サムネイル 図 基本荷重ケース 図 着目点 図        |        |
| Dim 荷重 照査設定 部分係数設計     Ret / A 平 単                                  |        |
| モード:編集                                                              |        |

図 25

### 24 着目点タブに入ります。赤丸のボタンを押して断面をクリックします。選択された状態になります。

※着目点は断面力の値と断面を定義するデータです。

※「着目点表示オプション」は、入力する断面力の成分数を指定する設定です。一軸曲げの場合は下図のように指定します。

| 🛃   👔 🔜 ಶ ኛ 🔻 🗍 無題 - Engineer's Studio S                                                      | Section Ver.2.1.0(x64)                                                                                          | - 🗆 🗙     |
|-----------------------------------------------------------------------------------------------|----------------------------------------------------------------------------------------------------|-----------|
| ファイル ホーム モデル レポート サポート                                                                        |                                                                                                    |           |
| 新規<br>作成     開く<br>保存     上書き<br>保存     評価<br>原査<br>チェック     照査<br>原査<br>たまう     編集モード<br>に戻る | <ul> <li>✓ ナビゲーション</li> <li>□ 断面計算メッセージ</li> <li>✓ ヘルプパー</li> </ul>                                             |           |
| ファイル 照査                                                                                       | 表示                                                                                                    |           |
| キーワード (例 照査など)                                                                                | Web ヘルプ PDF                                                                                                    | CHM       |
| サビゲーション 早                                                                                     | ▶ 🖾 材料 🖾 アウトライン サムネイル 🖾 断面サムネイル 🖾 基本荷重ケース 🖾 <mark>着目点 </mark> ⊠                                                 |           |
| <u>断面 荷重 照査設定 部分係数設計</u> 入<br><u>限界状態照査 M-φ特性</u> カ                                           | 着目点表示オプション<br>● Mzp & Syp ○ Myp & Szp ○ 二軸                                                                      |           |
| » 断面 » 荷重                                                                                     |                                                                                                    |           |
| » 照查設定                                                                                        | 断面1                                                                                                    |           |
| » 部分係数設計                                                                                      | ▋ <mark>▏+ ᆂ</mark> │ ≜ ╤ ╤ ╞╕│ ¼₀│ ╳│ ⇔ 益 🍣 余│ 🗃 │                                                             |           |
| » 限界状態照查                                                                                      | 名称         価重ケース         N: (kN)         Mzp: (kNm)           名称         タイプ         N: (kN)         Mzp: (kNm) | Syp: (kN) |
| » M−φ特性                                                                                       | 日本 着目点1 (1)(1)(1)(1)(1)(1)(1)(1)(1)(1)(1)(1)(1)(                                                                | 0.000     |
|                                                                                               | Same Hang Hang Hang Hang Hang Hang Hang Hang                                                                    | _ ×       |

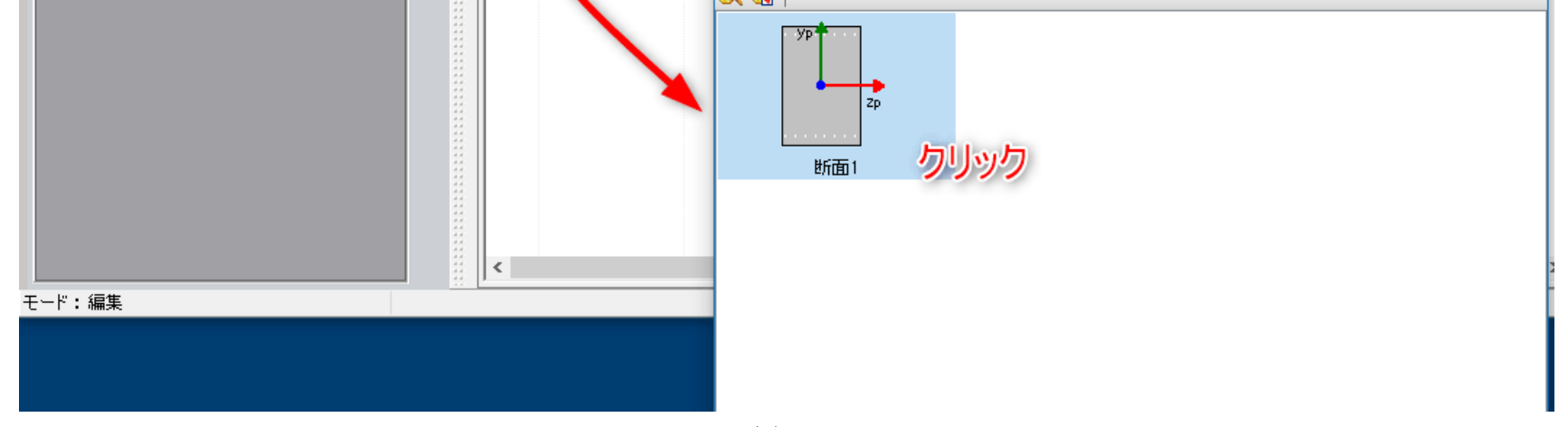

#### 図 26

# 25 着目点に対して断面力を与えます。赤丸のボタンを押してツリーを展開します。曲げモーメント Mzp に数値を入 力します(黄色部分)

※着目点を複数作成した場合は、各着目点に対して断面力を与えることになります。

| 🙇 🛛 🛐 🔚 🏷 🇨 🗸 🛛 無題 - Engineer's Studio Sectio | on Ver.2.1.0(x64)                                                                                                    | – 🗆 🗙   |
|-----------------------------------------------|----------------------------------------------------------------------------------------------------|---------|
| ファイル ホーム モデル レポート サポート                        |                                                                                                    | ^       |
|                                               | <ul> <li>」 ナビゲーション</li> <li>」 断面計算メッセージ</li> <li>] ヘルプパー</li> <li>表示</li> </ul>                                                                                                    |         |
| キーワード (例 照査など)                                | シート Web ヘルプ                                                                                                    | PDF CHM |
| ++ワード(M1 照直など)                                | View     Web ヘルブ            ・ オ目点表示オブション         ・ Mxp & Sxp         ・ 工軸         ・ 工軸         ・ 工車         ・ 工車         ・ 工         ・ 工         ・ 工 |         |
| モード:編集                                        |                                                                                                    |         |

### 図 27

## 26 今後の入力でタブが追加されて増えるので、ここで一旦既存のタブを閉じます。赤丸部分をクリックします。

※見やすさのための操作です。閉じなくても構いません。閉じたタブは左側のナビゲーションから呼び出すことができます。

| 😹   👔 🔚 🏷 🦿 👻   無題 - Engineer's Stud                                                                                                    | dio Section Ver.2.1.0(x64)                                                                                                    | – 🗆 🗙   |
|----------------------------------------------------------------------------------------------------|----------------------------------------------------------------------------------------------------|---------|
| ファイル ホーム モデル レポート サポ                                                                                                    | h                                                                                                    | ^       |
| 新規<br>作成     開く<br>保存     上書き<br>保存     評価<br>照査<br>チェック     原査<br>原査                                                                                       | <ul> <li>✓ ナビゲーション</li> <li>□ 断面計算メッセージ</li> <li>-ド<br/><ul> <li>ベ ヘルプバー<br/>表示</li> </ul> </li> </ul>                                                                             |         |
| キーワード (例 照査など)                                                                                                    | Web ヘルプ F                                                                                                    | PDF CHM |
| <ul> <li>・ナピゲーション</li> <li>         断面 荷重 照査設定 部分係数設計         限界状態照査 M-φ特性         ※ 断面      </li> <li>※ 荷重         ※ 照査設定         ※ 部分係数設計     </li> </ul> | # 図 アウトライン サムネイル 図 断面サムネイル 図 基本荷重ケース 図 着目点 図         着目点表示オブション         ③ Map & Syp       ○ Myp & Sap         ○ map & Syp       ○ Myp & Sap         □ 曲率を表示       「二軸         + 書< |         |
| ≫ 限界状態照査                                                                                                    | 日本 新面1 Find     名称 タイプ N: (KN) M2p. (KNM) 3yp. (KN)     「一 着目点1 新面1 Find                                                                                                    |         |
| » M−φ特性                                                                                                    | ● 任意ケース 1 基本 0.000 1234.000 0.000                                                                                                    |         |
| *****                                                                                                    |                                                                                                    |         |

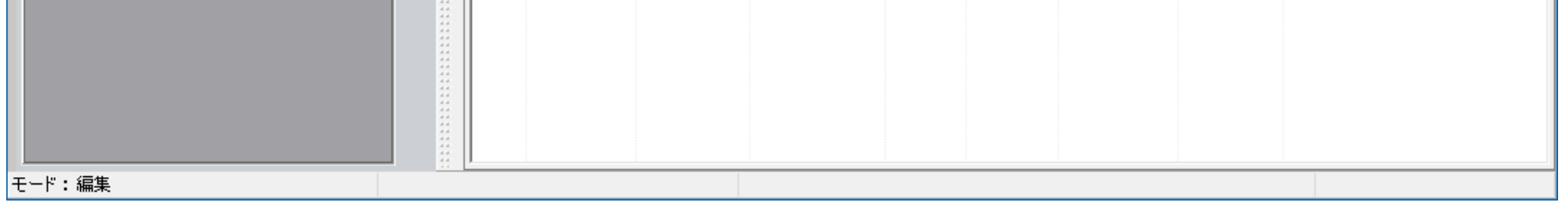

図 28

## 27 ここから、断面計算に必要な入力を行います。A部、B部、C部を順にクリックします。

※C部は列幅を調整するボタンです。

| 😹 🛛 🚰 📑 🏷 🏈 👻 無題 - Engineer's Studio Section Ver.2.1.0(x64)                                                    | – 🗆 X     |
|----------------------------------------------------------------------------------------------------|-----------|
| ファイル ホーム モデル レポート サポート                                                                                         | ^         |
|                                                                                                    |           |
|                                                                                                    |           |
|                                                                                                    |           |
|                                                                                                    | <b>x</b>  |
|                                                                                                    |           |
| >> 断面 B ▶ 照査用詳細入力1 ↓ 道示-Ⅲ H8 [2.2.3] ··· 許容                                                                    | 応力度法 - 曲げ |
| 》 荷重                                                                                                    |           |
|                                                                                                    |           |
| <ul> <li>▼ 派員設定</li> <li>道示照査設定</li> <li>着目点</li> <li>断面照査用詳細入力</li> <li>断面照査用詳細入力リスト</li> <li>断面照査</li> </ul> |           |
| * >> 部分係数設計                                                                                                    |           |
| » 限界状態照查                                                                                                    |           |
| » M−φ特性                                                                                                    |           |
| 王一下:編集                                                                                                    |           |
| se i i i more                                                                                                  |           |

図 29

28 例として、許容応力度法の曲げを作成します。A部で断面を選択します。B部のボタンを押して示方書条項の設定 画面を呼び出し、C部をクリックします。

|   | 🌄   👔 🔚 🍤 🌈 🗢   無題 - Engineer's Stud          | io Section Ver.2.1.0(x64)                                             |         |             |          |            |        |             | _   |    |
|---|-----------------------------------------------|-----------------------------------------------------------------------|---------|-------------|----------|------------|--------|-------------|-----|----|
|   | ファイル ホーム モデル レポート サポー                         | -ト                                                                    |         |             |          |            |        |             |     |    |
|   | 新規     開く     上書き     照査     照査     振査     振査 | <ul> <li>✓ ナビゲーション</li> <li>□ 断面計算メッセージ</li> <li>ド ✓ ヘルプバー</li> </ul> |         |             |          |            |        |             |     |    |
|   | ファイル照査                                        | 表示                                                                    |         |             |          |            |        |             |     |    |
|   | キーワード (例 照査など)                                |                                                                       |         |             |          |            | $\sim$ | Web ヘルプ     | PDF | CH |
| Ĩ | ナビゲーション                                       | 🖡 🖾 断面照査用詳細入力                                                         | ×       |             |          |            |        |             |     |    |
|   | 断面 荷重 昭查設定 部分係数設計                             | ⊤ <mark>     + ±   ± ∓ ₹</mark> ∥                                     | 🛯 🖄 🛣 🗍 | P 🛐 🛼 🗌     | ХВ       | 3          |        |             |     |    |
|   |                                               | 力名称                                                                   | 断面      | 示方書条項       | 備        | 諸          |        |             |     |    |
|   | » 断面                                          |                                                                       | 断面1 💭   | 道示-Ⅲ H8 [   | 2.2.3]   | 午容応力度法·    | - 曲げ   |             |     |    |
|   |                                               |                                                                       |         |             |          |            |        |             |     |    |
|   | 》                                             |                                                                       |         |             |          |            |        | ~           |     |    |
|   | ※ 照査設定                                        | ホ万音楽唄の選択                                                              |         |             |          |            |        | ×           |     |    |
|   | 道示照査設定                                        |                                                                       | 許容      | 芯力度法        | 終局       | 強度法        | 仕業     | BI          |     |    |
|   | 日日日日日日日日日日日日日日日日日日日日日日日日日日日日日日日日日日日日日日        |                                                                       | 曲げ      | せん断         | 曲げ       | せん断        | 応力度    | 鉄筋量         |     |    |
|   | 断面照査用詳細入カリスト                                  |                                                                       | 0 2.2.3 | 0 2.3.1(1)  | 0 2.2.4  | 0 2.3.1(2) | 0 2.5  |             |     |    |
| 1 | 断面照査用荷重定義                                     | 道示-ⅢH14                                                               | 0 4.2.3 | 0 4.3.3     | 0 4.2.4  | 0 4.3.4    | 0 4.5  | 0 6.4(4)(5) |     |    |
|   | 町田県省                                          | 道示-IV H14                                                             | 0 5.1.1 | 0 5.1.3     |          | 0 5.2.3    |        | 0 7.3(1)    |     |    |
| ľ | » 部分係数設計                                      | 道示-V H14                                                              |         |             | 🔿 Mu,Ma  | 0 10.5     |        |             |     |    |
|   | » 限界状態照查                                      | 道示-皿 H24                                                              | • 4.2.3 | 0 4.3.3     | 0 4.2.4  | ○ 4.3.4    | 0 4.5  | 0 6.4(4)(5) |     |    |
|   |                                               | 道示-IV H24                                                             | 0 5.1.1 | ○ 5.1.3     |          | ○ 5.2.3    |        | 0 7.3(1)    |     |    |
|   | » M-φ待性                                       | 道示V H24                                                               |         |             | 🔿 Mu,Ma  | 0 10.5     |        |             |     |    |
|   |                                               | NEXCO二集 H24 RC                                                        |         |             | O Mu     |            |        |             |     |    |
|   |                                               |                                                                       |         |             | 0        |            |        |             |     |    |
|   |                                               | 土工指針 H11                                                              |         | () 3.2.2(2) | <u> </u> |            |        |             |     |    |

|        |             | 0 0.110 |      |          |  |
|--------|-------------|---------|------|----------|--|
|        | JH二集        |         | 🔿 Mu |          |  |
|        | NEXCO二集 FRP |         | 🔿 Mu |          |  |
|        | 海洋架橋 H17    |         | 🔿 Mu |          |  |
|        | アラミド研 H10   |         | 🔿 Mu |          |  |
|        |             |         |      |          |  |
| モード:編集 |             |         |      |          |  |
|        |             |         |      | OK キャンセル |  |
|        |             |         |      |          |  |

29 さらに、終局強度法の曲げも作成します。A部を押して1行追加します。B部で断面を選択します。C部のボタン を押して示方書条項の設定画面を呼び出し、D部をクリックします。E部を押して完成させます。

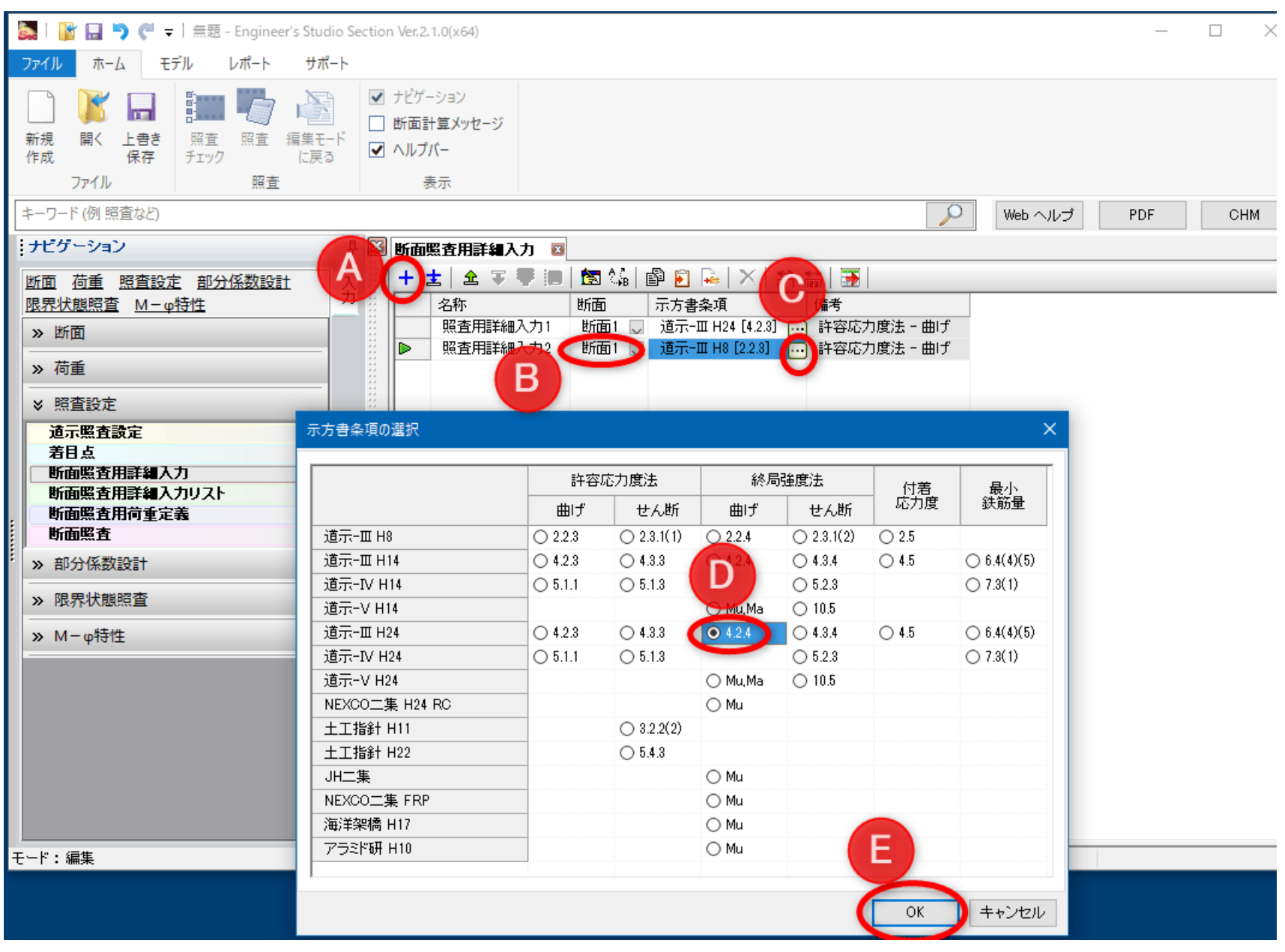

図 31

30 1つの断面に対して許容応力度法の曲げと終局強度法の曲げが設定された様子です。許容応力度の設定を確認する ために1行目(黄色部分)をダブルクリックします。

| 😹 🛯 👔 🔚 🏷 🥐 👻 🛛 無題 - Engineer's Studio Section Ver.                                                                                                    | 2.1.0(x64) — 🗆 🗙                                                                                                    |
|----------------------------------------------------------------------------------------------------|----------------------------------------------------------------------------------------------------|
| ファイル ホーム モデル レポート サポート                                                                                                    | ^                                                                                                    |
| Image: Weight of the set of the set of th | <sup>(</sup> -ション<br>計算メッセージ<br>プパー<br>表示                                                                                                    |
| キーワード (例 照査など)                                                                                                    | PDF CHM                                                                                                    |
| ・ナビゲーション 早区断面                                                                                                    | <b>調査用詳細入力</b>                                                                                                    |
| <ul> <li>断面 荷重 照査設定 部分係数設計<br/>限界状態照査 M-φ特性</li> <li>&gt; 断面</li> <li>&gt; 荷重</li> <li>※ 照査設定</li> <li>道示照査設定</li> <li>道示照査設定</li> <li>着目点</li> <li>断面照査用詳細入力</li> <li>断面照査用詳細入力以入上</li> <li>断面照査</li> <li>部分係数設計</li> <li>&gt; 限界状態照査</li> <li>&gt; M-φ特性</li> </ul>                                                                                                    | <ul> <li>▲ 平 ● ■ 宮 4 ● ● ● ▲ × ● 書 書 ●</li> <li>客称 助面 示方書条項 備考<br/>照査用詳細入力1 助面1 ● 道示-田 42 (4 2 3) ● 許容応力度法 - 曲げ ダブルクリック<br/>照査用詳細入力2 助面1 ● 道示-田 H24 (4 2 4) ● 終局強度法 - 曲げ</li> </ul> |
| モード:編集                                                                                                    |                                                                                                    |

31 断面全体に対する設定を確認します。右側部分の内容を確認し、必要に応じて変更します。

| 👗 照査用詳細入:                                                  | カプロパティ                                                                                                    |                                               |                                                                                   |                                                                                                    |                         |                                                           | -   |                | ×              |
|------------------------------------------------------------|----------------------------------------------------------------------------------------------------|-----------------------------------------------|-----------------------------------------------------------------------------------|----------------------------------------------------------------------------------------------------|-------------------------|-----------------------------------------------------------|-----|----------------|----------------|
| 照査用詳細入力:                                                   | 名称<br>照查用詳細入力1                                                                                              | 断面<br>断面1                                     | カテゴリ 許容応力度法                                                                       | - 曲げ                                                                                                    | 示方書条項<br>道示-Ⅲ H24 [4.2. | 使用数<br>3] 0                                               | ~   | <b>③</b><br>前へ | <b>②</b><br>次へ |
| 示方書… 道示-<br>名称<br><u>断面1</u><br>断面要素 1<br>断面要素 2<br>断面要素 3 | 町 H24 [4.2.3] 断面要素<br>示方書条項<br>道示-町 H24 [4.2.3]<br>道示-町 H24 [4.2.3]<br>道示-町 H24 [4.2.3]<br>道示-町 H24 [4.2.3] | で変更<br>簡易照査<br>種類<br>断面<br>コンクリート<br>鉄筋<br>鉄筋 | コピー先<br>断面積 (m <sup>2</sup> )<br>1.5000E+0<br>1.5000E+0<br>3.0968E-3<br>3.0968E-3 | <ul> <li>● 一般部材</li> <li>● 一般部材</li> <li>○ 水中または地下:</li> <li>詳細</li> <li>設定項目</li> <li>ヤング係数比オプ・</li> <li>ヤング係数比オプ・</li> <li>ヤング係数比 n</li> <li>単鉄筋か複鉄筋の</li> </ul> | C<br>水以下 C<br>ション<br>澱定 | )床板または床板橋<br>)上部構造部材あるいは下部構造は<br>値<br>任意設定<br>15<br>単鉄筋断面 | J部材 |                |                |
| <br>断面: 断面1<br>[號] [                                       | - • • •                                                                                                    | •••                                           |                                                                                   |                                                                                                    |                         |                                                           |     |                |                |
|                                                            |                                                                                                    |                                               |                                                                                   |                                                                                                    |                         |                                                           |     |                |                |
|                                                            |                                                                                                    |                                               |                                                                                   |                                                                                                    |                         |                                                           |     |                |                |
|                                                            | • • • •                                                                                                    | • • • •                                       |                                                                                   |                                                                                                    |                         |                                                           |     |                |                |
|                                                            |                                                                                                    |                                               |                                                                                   |                                                                                                    |                         |                                                           |     |                |                |

図 33

32 断面要素「コンクリート」に対する設定を確認します。右側部分の内容を確認し、必要に応じて変更します。

| 🍒 照査用詳細入:                                                 | カプロパティ                                                                                                    |                                        |                                                                                     |                                                                          |                           | – 🗆 🗙                                                                                                    |
|-----------------------------------------------------------|----------------------------------------------------------------------------------------------------|----------------------------------------|-------------------------------------------------------------------------------------|--------------------------------------------------------------------------|---------------------------|----------------------------------------------------------------------------------------------------|
| 照査用詳細入力:                                                  | 名称<br>照查用詳細入力1                                                                                                    | 断面<br>断面1                              | カテゴリ<br>許容応力度法 -                                                                    | 示方書条項<br>曲げ 道示-町 H24 [4.2.3]                                             | 使用数<br>0                  | <ul> <li>✓</li> <li>✓</li></ul> |
| 示方書… 道示-<br>名称<br>断面1<br>- 断面要素 1<br>- 断面要素 2<br>- 断面要素 3 | 皿 H24 [4.2.3] 断面要:<br>道示-皿 H24 [4.2.3]<br>道示-皿 H24 [4.2.3]<br>道示-皿 H24 [4.2.3]<br>道示-皿 H24 [4.2.3]<br>道示-皿 H24 [4.2.3] | 素で変更<br>種類<br>新面<br>コンクリート<br>鉄筋<br>鉄筋 | 楽査 コピー先<br>断面積(m <sup>2</sup> )<br>1.5000E+0<br>1.5000E+0<br>3.0968E-3<br>3.0968E-3 | <b>許容値</b><br>□ 任意設定<br>許容曲げ圧縮応力度 (→軸):<br>許容曲げ圧縮応力度 (二軸):<br>許容軸圧縮応力度 : | 10.000<br>11.000<br>8.500 | N/mm²<br>N/mm²<br>N/mm²                                                                                                    |
| 断面: 断面1<br>[:::] 🖽 🤤 ⊅                                    |                                                                                                    | • • • •                                |                                                                                     |                                                                          |                           |                                                                                                    |

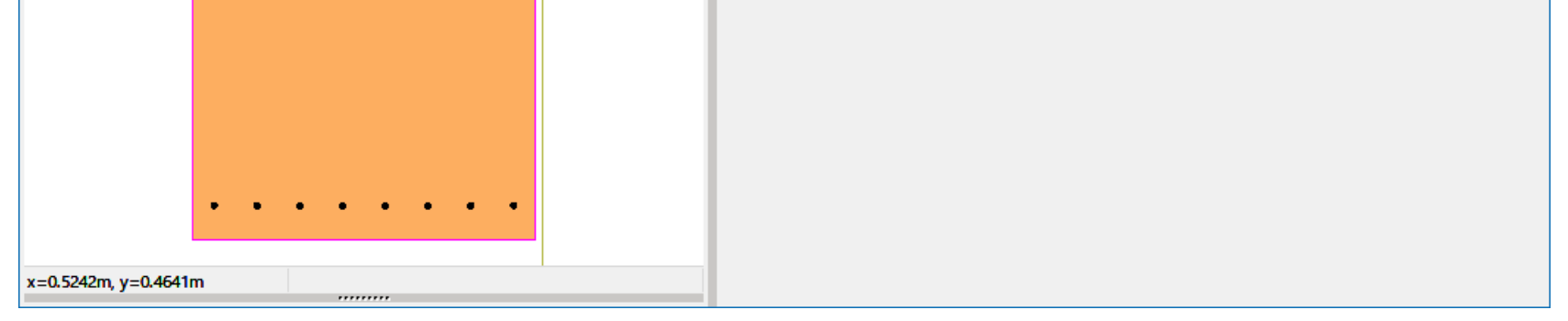

33 断面要素「鉄筋」に対する設定を確認します。右側部分の内容を確認し、必要に応じて変更します。

| 👗 照査用詳細入ス          | カプロパティ                               |           |                        |           |                    |        |         | - 0                  | ×  |
|--------------------|--------------------------------------|-----------|------------------------|-----------|--------------------|--------|---------|----------------------|----|
|                    | 名称                                   | 断面        | カテゴリ                   |           | 示方書条項              | 使用数    |         | G                    | 0  |
| 照査用詳細入力:           | 照査用詳細入力1                             | 断面1       | 許容応力度法                 | : - 曲げ    | 道示-Ⅲ H24 [4.2.3]   | 0      | `       | <ul><li>前へ</li></ul> | 次へ |
| 示方書 道示             | III H24 [4.2.3] 断面要素                 | で変更 簡易照査  | コピー先                   | 許容値       |                    |        |         |                      |    |
| 名称                 | 示方書条項                                | 種類        | 断面積 (m2)               | ◉自動       | ○ 道路橋示方書ベースのリストから過 | 劉沢 ○任意 | 設定      |                      |    |
|                    | 道示-田 H24 [4.2.3]                     | 断面        | 1.5000E+0              | SD345     | $\sim$             |        |         |                      |    |
| 町 町 田 要 茶 1        | 道示-Ⅲ H24 [4.2.3]<br>道示-Ⅲ H24 [4.2.3] | コンクリート 鉄筋 | 1.5000E+0<br>3.0968E-3 | 昨夜31進広力度/ | (汗荷垂 )海螺り外の主荷垂)・   |        | 100.000 | N/mm2                |    |
| 断面要素 3             | 道示-Ⅲ H24 [4.2.3]                     | 鉄筋        | 3.0968E-3              | 許容引張応力度   | (地震・衝突なり、気中)・      |        | 180.000 | N/mm2                |    |
|                    |                                      |           |                        | 許容引進広力度   | (地震・衝突な), 庄板)・     |        | 140.000 | N/mm2                |    |
|                    |                                      |           |                        | 許容引張応力度   | (地震・衝突あり 一軸)・      |        | 200.000 | N/mm2                |    |
|                    |                                      |           |                        | 許容引張応力度   | (地震・衝突あり = 軸):     |        | 220.000 | N/mm2                |    |
| 断面: 断面1            | ~                                    |           |                        | 許容臣縮応力度   | :                  |        | 200.000 | N/mm2                |    |
| 🖽 의 🕅              | 60                                   |           |                        |           |                    |        |         |                      |    |
|                    |                                      |           |                        |           |                    |        |         |                      |    |
|                    |                                      |           |                        |           |                    |        |         |                      |    |
| x=-0.8594m. v=0.69 | )18m                                 |           |                        |           |                    |        |         |                      |    |
|                    |                                      | ,         |                        |           |                    |        |         |                      |    |

図 35

34 終局強度法の設定を確認するために2行目(黄色部分)をダブルクリックします。

| 🚋    👔 🔚 🏷 🦿 🗸    無題 - Engineer's Studio                                                                                                    | o Section Ver.2.1.0(x64)                                                   |     |    | × |
|----------------------------------------------------------------------------------------------------|----------------------------------------------------------------------------|-----|----|---|
| ファイル ホーム モデル レポート サポー                                                                                                    | ۲-<br>۲-                                                                   |     |    | ^ |
| 新規     開く     上書き     照査     照査     編集モー       方アイル     原査                                                                                                    | <ul> <li>✓ ナビゲーション</li> <li>□ 断面計算メッセージ</li> <li>✓ ヘルブバー<br/>表示</li> </ul> |     |    |   |
| キーワード (例 照査など)                                                                                                    | シー Web ヘルプ                                                                 | PDF | CH | М |
|                                                                                                    | ₽ 🖾 断面照査用詳細入力 🔤                                                            |     |    |   |
| <ul> <li>断面 荷重 照査設定 部分係数設計<br/>限界状態照査 M-φ特性</li> <li>&gt;&gt; 断面</li> <li>&gt;&gt; 荷重</li> <li>&gt;&gt; 荷重</li> <li>&gt;&gt; 標査設定</li> <li>道示照査設定</li> <li>着目点</li> <li>断面照査用詳編入力</li> <li>断面照査用詳編入力以スト</li> <li>断面照査用育重定義</li> <li>断面照査</li> <li>&gt;&gt; 部分係数設計</li> <li>&gt;&gt; 限界状態照査</li> <li>&gt;&gt; M-φ特性</li> </ul> | 予                                                                          |     |    |   |

|        | 22 I                                   |  |  |
|--------|----------------------------------------|--|--|
|        |                                        |  |  |
|        | 22 I                                   |  |  |
|        |                                        |  |  |
|        |                                        |  |  |
|        |                                        |  |  |
|        | 11 I I I I I I I I I I I I I I I I I I |  |  |
|        | 2.2 C                                  |  |  |
|        | 22                                     |  |  |
|        |                                        |  |  |
|        |                                        |  |  |
|        |                                        |  |  |
|        | 4.4                                    |  |  |
|        | 2.2 C                                  |  |  |
|        |                                        |  |  |
|        |                                        |  |  |
| モード:編集 |                                        |  |  |
|        |                                        |  |  |

35 断面全体に対する設定を確認します。右側部分の内容を確認し、必要に応じて変更します。

| 🌺 照査用詳細入力プロパティ                                                                                                    | - 🗆 X                                                     |
|----------------------------------------------------------------------------------------------------|-----------------------------------------------------------|
| 名称     断面     カテゴリ       照査用詳細入力:     照査用詳細入力2     断面1     終局強度法 - 曲日                                                                                                    | 示方書条項     使用数       间f     道示-田 H24 [4.2.4]       0     > |
| 照査用詳細入力: 照査用詳細入力2 断面1 終局強度法 - 曲          示方書       遠示-Ⅲ H24 [42.4]       断面要素で変更       簡易照査       コピー先         名称       示方書条項       種類       断面積 (m2)         断面1       道示-Ⅲ H24 [42.4]       断面       15000E+0         断面要素 1       道示-Ⅲ H24 [42.4]       断面       15000E+0         断面要素 2       道示-Ⅲ H24 [42.4]       新筋       3.0968E=0         断面要素 3       道示-Ⅲ H24 [42.4]       鉄筋       3.0968E=0         断面 :       断面1       ✓       ● | IIJ 通示-ⅢH24 [42.4] 0                                      |
|                                                                                                    | 町面内の鋼材の降伏ひずみ 2プレート 2 PCケーブル 2 PC鋼棒 2 鉄筋                   |

図 37

36 断面要素「コンクリート」に対する設定を確認します。右側部分の内容を確認します。道示 III の応力ひずみ曲線 が表示されます。入力はありません。

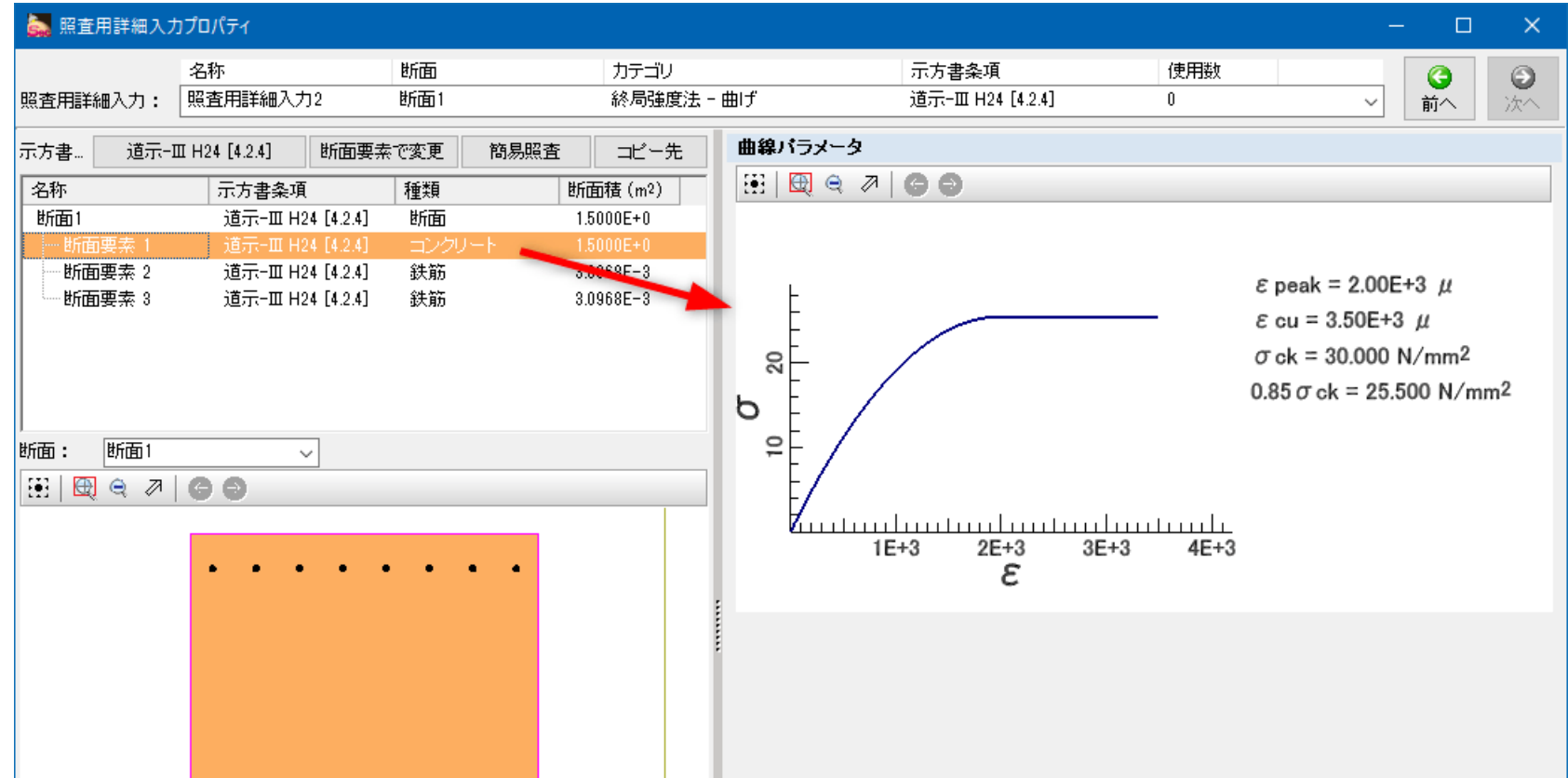

|                       |  |  | • | • | • |  | • |  |
|-----------------------|--|--|---|---|---|--|---|--|
|                       |  |  |   |   |   |  |   |  |
| x=0.8680m, y=-0.5543m |  |  |   |   |   |  |   |  |
|                       |  |  |   |   |   |  |   |  |

37 断面要素「鉄筋」に対する設定を確認します。右側部分の内容を確認します。道示 III の応力ひずみ曲線が表示されます。入力はありません。

| 嬦 照査用詳細入          | カプロパティ          |               |              |                                                                      | – 🗆 X                               |
|-------------------|-----------------|---------------|--------------|----------------------------------------------------------------------|-------------------------------------|
|                   | 名称              | 断面            | カテゴリ         | 示方書条項使用数                                                             |                                     |
| 照査用詳細入力:          | 照査用詳細入力2        | 断面1           | 終局強度法 -      | 曲げ 道示-皿 H24 [4.2.4] 0                                                |                                     |
|                   | III H24 [4.2.4] | 断面要素で変更       | 簡易照査コピー先     | 曲線バラメータ                                                              |                                     |
|                   | 示方書条項           | 種類            |              | 🖽 🖾 🛪 🖉 🕤                                                            |                                     |
| 断面1               | 道示-皿 H24        | [4.2.4] 断面    | 1.5000E+0    |                                                                      |                                     |
| 断面要素 1            | 道示-皿 H24        | [4.2.4] コンクリー | -ŀ 1.5000E+0 |                                                                      |                                     |
|                   | 道示-III H24      | [4.2.4] 鉄筋 🐂  | 3.0968E-3    | L                                                                    | $\varepsilon$ y = 1.73E+3 $\mu$     |
| └──断面要素 3         | 道示-皿 H24        | [4.2.4] 鉄筋    | 3.0968E-3    | 0000<br>0000<br>0000<br>0000<br>0000<br>0000<br>0000<br>0000<br>0000 | $\sigma y = 345.000 \text{ N/mm}^2$ |
| ,<br>断面: 断面1      | ~               |               |              |                                                                      |                                     |
|                   | 68              |               |              |                                                                      |                                     |
|                   |                 | • • • •       |              | ε                                                                    |                                     |
| x=0.8207m, y=-0.7 | 949m            |               |              |                                                                      |                                     |
|                   |                 |               |              |                                                                      |                                     |

図 39

38 照査用荷重定義を作成します。A部、B部を順にクリックします。

| 🚋 🛛 💕 🔜 🏷 🌾 👻 🖩 無題 - Engineer's Studio Se                                                                                                    | action Ver.2.1.0(x64)                                               | – – ×                                              |
|----------------------------------------------------------------------------------------------------|---------------------------------------------------------------------|----------------------------------------------------|
| ファイル ホーム モデル レポート サポート                                                                                                    |                                                                     | ^                                                  |
| 新規     開く     上書き     照査     照査     編集モード       作成     保存     チェック     正言                                                                                                    | <ul> <li>✓ ナビゲーション</li> <li>□ 断面計算メッセージ</li> <li>✓ ヘルプバー</li> </ul> |                                                    |
| ファイル 照査                                                                                                    | 表示                                                                  |                                                    |
| キーワード (例 照査など)                                                                                                    |                                                                     |                                                    |
| ・ ナビゲーション 早                                                                                                    |                                                                     |                                                    |
| <u>断面 荷重 照査設定 部分係数設計</u> 入力<br>限界状態照査 <u>M-φ特性</u> 力                                                                                                    | 照查用荷重定義:                                                            | ✓ ♣ ③ ○ 次へ ○ ● ○ ○ ○ ○ ○ ○ ○ ○ ○ ○ ○ ○ ○ ○ ○ ○ ○ ○ |
| ≫ 断直                                                                                                    |                                                                     |                                                    |
| ≫ 荷重 ※ 照査設定                                                                                                    | 名称 タイプ 照査 レベル2                                                      | の種類 最小鉄筋用軸 σsaの状態 許容割増 せん断用荷重タイプ                   |
| 道示照査設定<br>着目点<br>断面照査用詳細入力<br>断面照査用詳細入力<br>断面照査用荷重定義<br>新面照査                                                                                                    |                                                                     |                                                    |
| <ul> <li>&gt;&gt; 部分1条数設計</li> <li>&gt;&gt;&gt; 限界状態照査</li> <li>&gt;&gt;&gt;&gt;&gt;&gt;&gt;&gt;&gt;&gt;&gt;&gt;&gt;&gt;&gt;&gt;&gt;&gt;&gt;&gt;&gt;&gt;&gt;&gt;&gt;&gt;&gt;&gt;&gt;&gt;&gt;&gt;</li></ul> |                                                                     |                                                    |

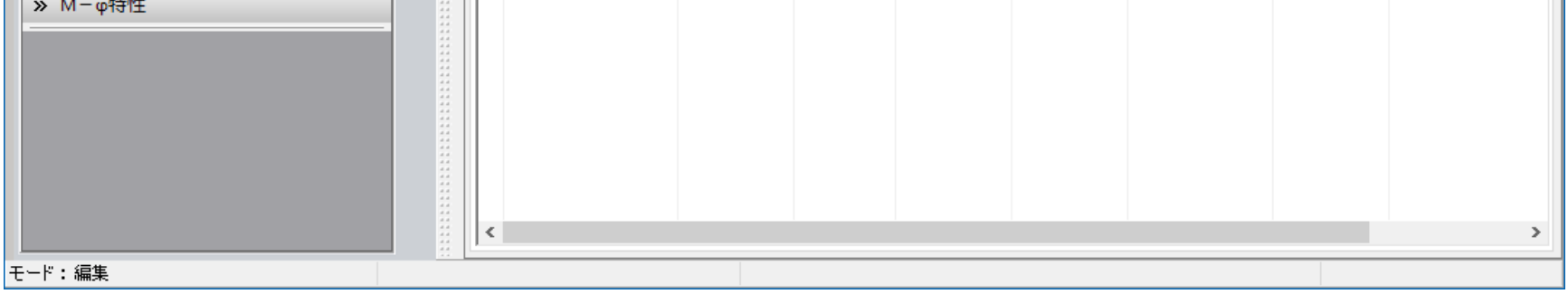

図 40

## 39 照査をする設定にします。赤丸部分のようにチェックを入れます。

※複数の荷重ケースがある場合に、各荷重ケースに対して照査をする/しないの設定ができます。

| 😹    💕 🔚 🏷 🌈 👻   無題 - Engineer's Stud                                                                                                    | dio Section Ver.2.1.0(x64)                                                                              | – – ×                                                                                                    |
|----------------------------------------------------------------------------------------------------|----------------------------------------------------------------------------------------------------|----------------------------------------------------------------------------------------------------|
| ファイル ホーム モデル レポート サポ                                                                                                    | ( K                                                                                                    | ^                                                                                                    |
| 新規     開く     上書き     照査     照査     振査       ファイル     照査                                                                                                  | <ul> <li>✓ ナビゲーション</li> <li>」 断面計算メッセージ</li> <li>-ド</li> <li>マ ヘルブバー</li> <li>表示</li> </ul>             |                                                                                                    |
| キーワード (例 照査など)                                                                                                    |                                                                                                    | PDF CHM                                                                                                    |
| ナビゲーション                                                                                                    | ₽ 🖾 断面照查用詳細入力 🖾 断面照查用荷重定義 🗵                                                                             |                                                                                                    |
| <u>断面 荷重 照査設定 部分係数設計</u><br><u>限界状態照査 M-φ特性</u><br>> 断面                                                                                                   | <ul> <li>み</li> <li>照査用荷重定義: 照査用荷重定義1</li> <li>☆</li> <li>☆</li> <li>☆</li> <li>☆</li> <li>☆</li> </ul> | <ul> <li>✓</li> <li>●</li> <li>●</li></ul> |
| <ul> <li>&gt; 荷重</li> <li>&gt; 照査設定</li> </ul>                                                                                                    | 荷重ケース 日期 日期 日期 日期 日期 日期 日期 日期 日期 日期 日期 日期 日期                                                            | レベル2の種類 最小鉄筋用軸力 σsaの状態 許容割増 せん断用荷重分                                                                                                    |
| <ul> <li>通示照査設定</li> <li>着目点</li> <li>断面照査用詳細入力</li> <li>断面照査用前重定義</li> <li>断面照査</li> <li>&gt; 部分係数設計</li> <li>&gt; 限界状態照査</li> <li>&gt; M-φ特性</li> </ul> |                                                                                                    | 3471 Na 一般何重 1.000 一方向歌何                                                                                                    |
| モード:編集                                                                                                    |                                                                                                    |                                                                                                    |

図 41

# 40 これまでに準備してきたデータを使って、断面照査を設定します。A部、B部を順にクリックします。

|   | S.                                                        |                                                   | າ ຕ                              | ▼│無題               | - Enginee | r's Studio | Sectio                                                                                                    | n Ver.2.1.0(x                   | 64)          |                  |     |                |           |    |      | ×        |
|---|-----------------------------------------------------------|---------------------------------------------------|----------------------------------|--------------------|-----------|------------|----------------------------------------------------------------------------------------------------|---------------------------------|--------------|------------------|-----|----------------|-----------|----|------|----------|
|   | ファイル                                                      | 木-                                                | 4 Ŧ                              | デル                 | レポート      | サポート       | <b>`</b>                                                                                                    |                                 |              |                  |     |                |           |    |      | ^        |
|   |                                                           | <b>)</b><br>開く<br>ファイル                            | 上書き<br>保存                        | 監<br>照査<br>チェック    | 照査        | に戻る        | <ul> <li></li> <li></li> &lt;</ul> | ナビゲーション<br>断面計算メ<br>ヘルプバー<br>表示 | /<br>ツセージ    |                  |     |                |           |    |      |          |
| [ | キーワー                                                      | ド(例照                                              | 査など)                             |                    |           |            |                                                                                                    |                                 |              |                  |     | Q              | Web ヘルプ P | DF | СН   | М        |
| l | ・・・・・・・・・・・・・・・・・・・・・・・・・・・・・・・・・                         |                                                   |                                  |                    |           |            |                                                                                                    |                                 |              |                  |     |                |           |    |      |          |
|   | 断面<br>限界初                                                 | <u>荷重</u><br><u>1111<br/>面</u>                    | 照查設<br><u>M-(</u>                | 定 部分<br><u>p特性</u> | 係数設調      | t j        | ት<br>ት                                                                                                    | 着目点表<br>● Mzp &                 | 示オプシ:<br>Syp | aン<br>OMyp&Szp C |     |                |           |    |      |          |
|   |                                                           |                                                   |                                  |                    |           | _          |                                                                                                    |                                 | 王 ◆          |                  |     | 📅  <br>  二士妻冬頂 | 昭本田詳細入力   |    | 昭本田荷 | 金字道      |
|   | 》<br>(1)<br>(1)<br>(1)<br>(1)<br>(1)<br>(1)<br>(1)<br>(1) | 里<br>查 照点 <u>雪 面面面面面面</u> 面面面面面面面面面面面面面面。<br>分 状態 | 設定<br>用詳細入<br>用詳細入<br>用荷重定<br>照査 | 、カ<br>、カリスト<br>三義  |           |            | B                                                                                                    |                                 |              |                  |     |                |           |    |      | <u> </u> |
|   | » M                                                       | - φ特性                                             | ŧ                                | 1                  | 1         |            |                                                                                                    | C                               |              | 名称               | 913 |                |           |    |      | *        |

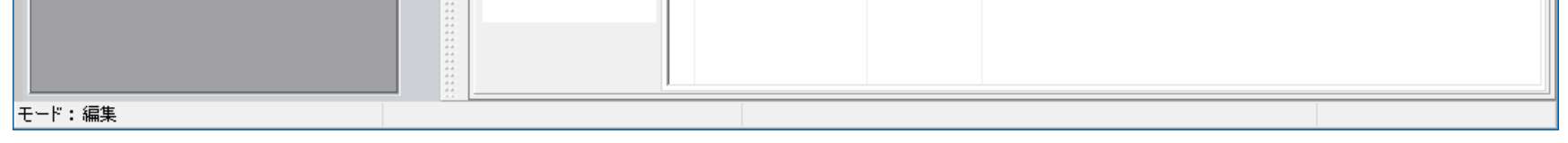

図 42

## 41 A部で着目点を選びます。B部ボタンを押して、C部、D部の順にクリックします。

※B部の示方書条項は、照査用詳細入力で指定した示方書条項と一致しておく必要があります。

| +<br>> | 主   土 マ ♥   ■   気。<br>状態 名称 着<br>助面照査1 え |              | ×   台 論<br>方書条項<br>示-Ⅲ H24 [4.2. |             | 用詳細入力      | 照査用荷  | ī重定義<br>↓   | 備考<br>許容応力度法 |
|--------|------------------------------------------|--------------|----------------------------------|-------------|------------|-------|-------------|--------------|
| F      | 示方書条項の選択                                 |              |                                  |             |            |       |             | ×            |
|        |                                          | 許容           | 許容応力度法                           |             | 終局強度法      |       | 最小<br>鉄筋量   |              |
|        |                                          | 田(7<br>〇 000 | せん町                              | <u>⊞</u> 17 | せんめ        | 0.05  | S CHOL      |              |
|        | □ 追示-Ⅲ H8                                | 0 2.2.3      | 0 2.3.1(1)                       | 0 2.2.4     | 0 2.3.1(2) | 0 2.5 | 0.04/11/22  |              |
|        | H14                                      | 0 4.2.3      | 0 4.3.3                          | 0 4.2.4     | 0 4.3.4    | 0 4.5 | 0 5.4(4)(5) |              |
| <      | 道示-IV H14                                | 0 5.1.1      | 0 5.1.3                          | ~           | 0 5.2.3    |       | 07.3(1)     |              |
|        | 道示-VH14                                  |              | 0.400                            | O Mu,Ma     | 0 10.5     | 0.45  | 0.04(4)(5)  |              |
|        | 週示-ⅢH24                                  | • 4.2.3      | 0 4.3.3                          | 0 4.2.4     | 0 4.3.4    | 0 4.5 | 0 5.4(4)(5) |              |
|        | _ 追示=1V H24                              | 0 5.1.1      | 0 5.1.3                          | ~           | 0 5.2.3    |       | 07.3(1)     | ***          |
|        | 週示-VH24                                  |              |                                  | O Mu,Ma     | 0 10.5     |       |             |              |
|        |                                          |              | 0 0 0 0/0                        | O Mu        |            |       |             |              |
|        |                                          |              | 0 3.2.2(2)                       |             |            |       |             |              |
|        |                                          |              | 0 0.4.3                          | 0 M.        |            |       |             |              |
|        |                                          |              |                                  | O Mu        |            |       |             |              |
| _      |                                          |              |                                  | O Mu        |            |       |             |              |
|        |                                          |              |                                  | O Mu        |            |       |             |              |
|        | 7.5-2107 110                             |              |                                  | O Mu        |            |       |             |              |

図 43

42 既に作成済みの照査用詳細入力をA部で選びます。また、既に作成済みの照査用荷重定義をB部で選びます。

※ここで指定された示方書条項と一致する照査用詳細入力が表示されます。示方書条項が一致しないものは選択肢として表示されません。

|   | 🜉 🛛 💦 🔚 🏷 🦿 = 🛛 無題 - Engineer's Studio S                                                                                                    | on Ver.2.1.0(x64)                                                                                                    | - 🗆 ×                    |
|---|----------------------------------------------------------------------------------------------------|----------------------------------------------------------------------------------------------------|--------------------------|
|   | ファイル ホーム モデル レポート サポート                                                                                                    |                                                                                                    | ^                        |
|   | 新規<br>作成     第二     評価     評価     評価       ファイル     昭音                                                                                                    | ) ナビゲーション<br>] 断面計算メッセージ<br>] ヘルプパー<br>表示                                                                                                    |                          |
| Γ | キーワード (例 昭査など)                                                                                                    |                                                                                                    | Web ヘルプ PDE CHM          |
| L |                                                                                                    |                                                                                                    |                          |
|   | 断面     荷重     照査設定     部分係数設計     入       限界状態照査     M-φ特性     分                                                                                                    | 着目点表示オプション       ● Mzp & Syp     ○ Myp & Szp       + 主   金 家 零 調   4 β   副 函 陽   ×   普 論   函                                                                            |                          |
|   | <ul> <li>&gt; 荷重</li> <li>&gt; 照査設定</li> <li>道示照査設定</li> <li>着目点</li> <li>断面照査用詳細入力</li> <li>断面照査用詳細入力以入ト</li> <li>断面照査</li> <li>断面照査</li> <li>&gt; 部分係数設計</li> <li>&gt;&gt; 限界状態照査</li> </ul> | 状態       名称       着目点       示方書条項       照査用詳細入力         ▶       断面照査1       着目点1       道示-ⅢH24 [4.2.3]       照査用詳細入力1         ▲       ●       ●       ●       ●       ● | 照查用荷重定義<br>照查用荷重定義1<br>B |
|   | » M-φ特性                                                                                                    | イブ     高重ケース     N! (kN)     Mzp: (kN)       近面1     近面1     近面1     日本     0.000     1234.000                                                                          | m) Syp: (kN)<br>0.000    |

| モード:編集 |  |  |
|--------|--|--|
|        |  |  |

43 同様にして、終局強度法の断面照査を作成します。下図のように設定します。

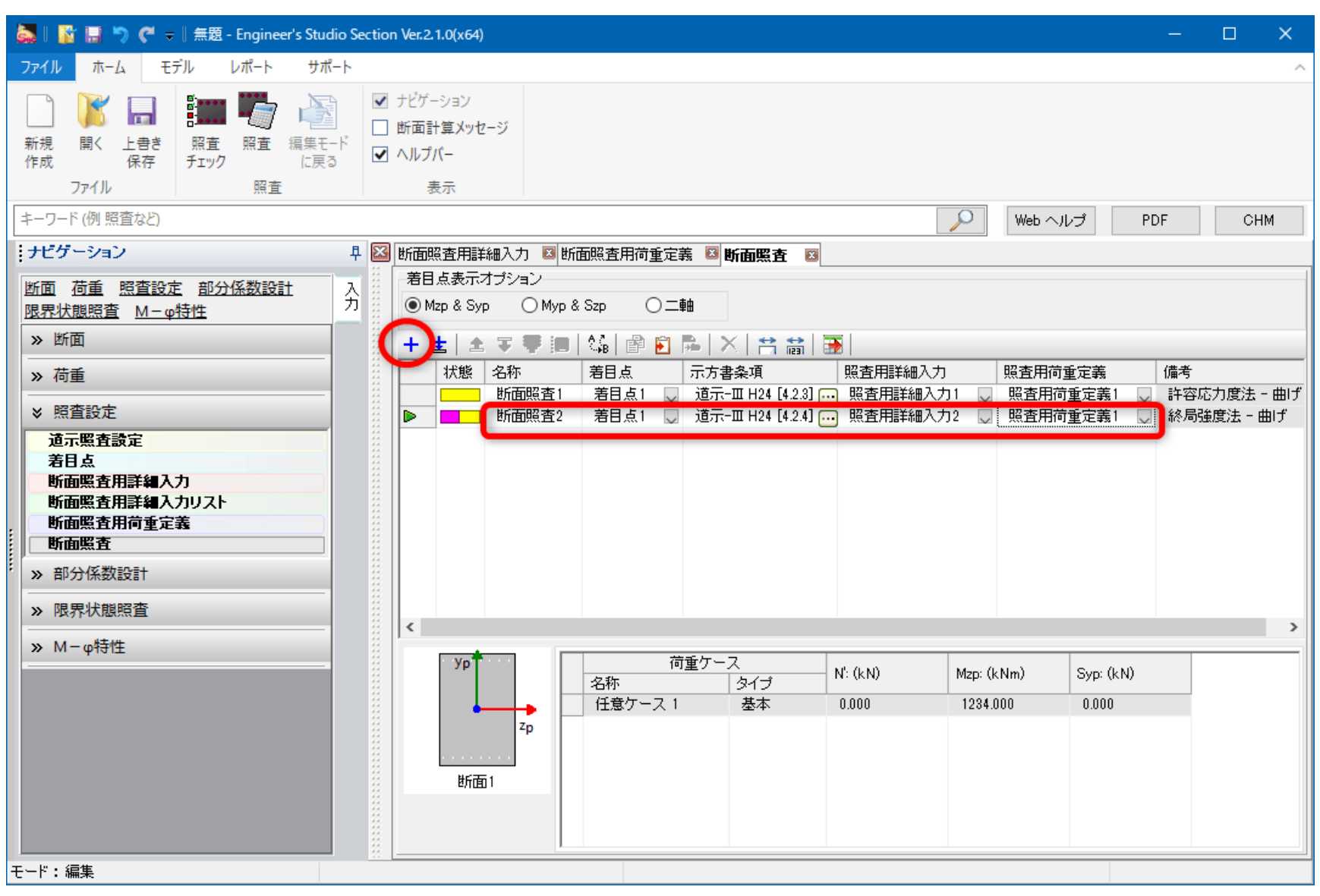

図 45

44 照査を実行します。

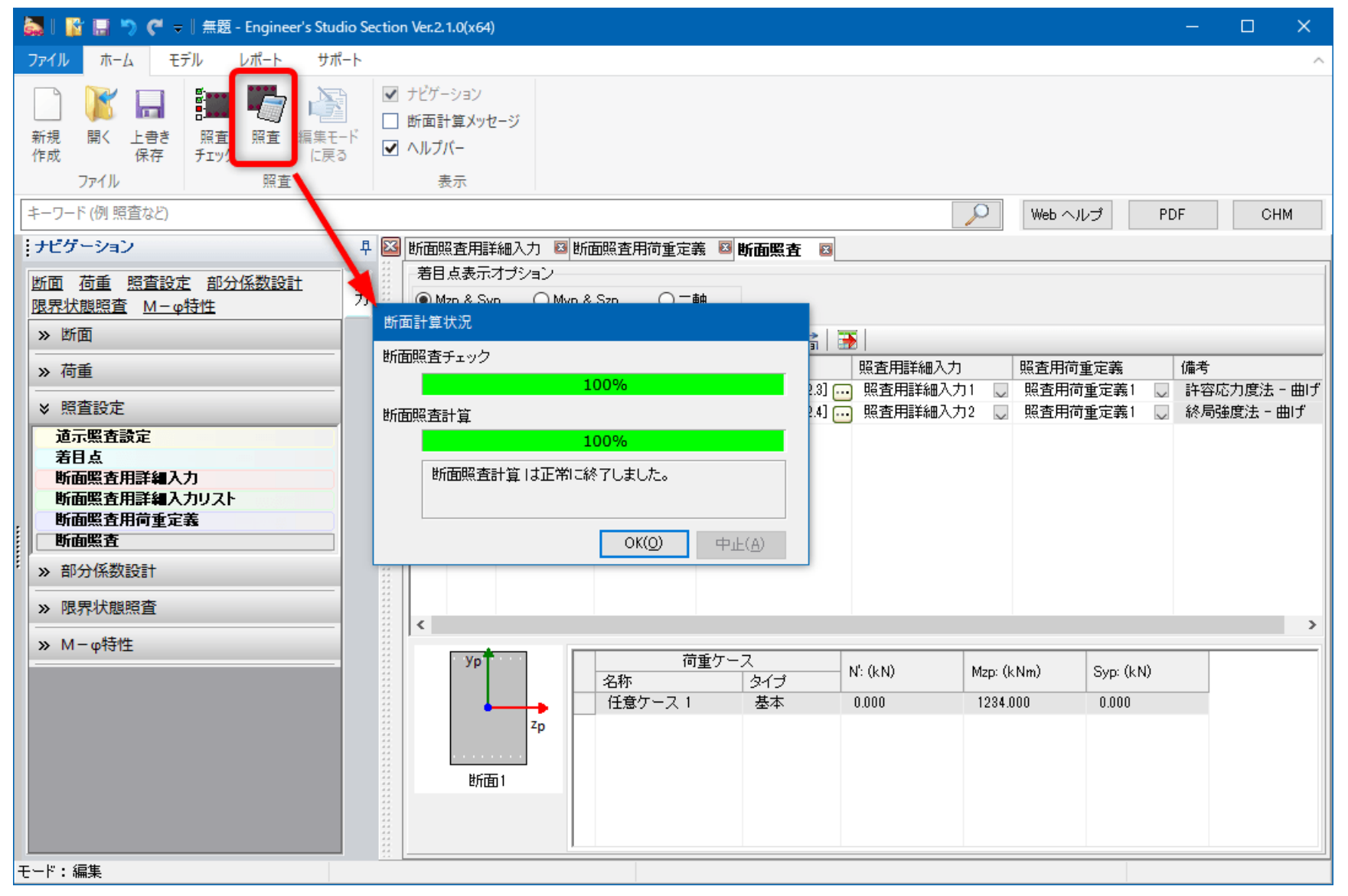

45 ここから、結果画面の確認とレポート出力を作成します。総括表では、各照査の全ての結果が比率で表示されます。 「レポートリストに追加」ボタンを押して、レポートリストに追加します。

| 🌦 I 👔    | 85        | [" -           |                       |                |                       | 照査          | 無                | 題 - Engineer's                               | s Studi  | io Section Ver.2.1 | 1.0(×64)     |              |            |         | _   |     |
|----------|-----------|----------------|-----------------------|----------------|-----------------------|-------------|------------------|----------------------------------------------|----------|--------------------|--------------|--------------|------------|---------|-----|-----|
| ファイル     | ホーム       | モデル            | レポ-                   | -ト             | サポート                  | 結果          |                  |                                              |          |                    |              |              |            |         |     | ^   |
| 総括表      | 道示<br>断面力 | ● 断面<br>照査     | <b>化</b><br>限界<br>断面力 |                | <b>ク</b><br>曲率<br>照査  | 編集          | ド<br>そド<br>長る    | <ul> <li>✓ ナビゲーシ</li> <li>□ メッセージ</li> </ul> | /37<br>; |                    |              |              |            |         |     |     |
| 総括表      | 断司        | Ē.             | 限界状態                  | 假設計法           | 曲率照                   | 査 計         | 算                | 表示                                           |          |                    |              |              |            |         |     |     |
| キーワード    | (例 照査な    | 24             |                       |                |                       |             |                  |                                              |          |                    |              | 1            | $\bigcirc$ | Web ヘルプ | PDF | CHM |
| ナビゲー     | ション       |                |                       |                | 早                     |             | 示方書              | 書条項/照査                                       |          | 比率                 | OK/NG        | =            | אכאנ       | 、<br>、  |     |     |
| 注        | +V~~760   | -zətən I       |                       | ന″I +₽.        | L.L                   | 道示-Ⅲ        | H24 [4           | .2.3]                                        |          | 1.710              | NG           | 断面照查1,着目点1,日 | £意ケ·       | -71     |     |     |
| ストに追     | しての項目     | ビモリート<br>整押すとン | く じき、 下の<br>パートした川    | の レホー<br>順でレポー | -10                   | 道示-Ⅲ        | H24 [4.2.4]      |                                              | 0.875    | OK                 | 断面照查2,着目点1,份 | E意ケ・         | -71        |         |     |     |
| 詳細 □計算の書 | 洋細をレポ     | 느니그움&          | かる                    | 無題             | Q<br>- Engine<br>総括表は | er's Studic | o Sectio<br>き加され | on Ver.2.1.0(x6<br>いました。                     | 4)       | ×<br>OK            |              |              |            |         |     |     |
|          | レポ        | (              | 「こ追加                  | /              |                       |             |                  |                                              |          |                    |              |              |            |         |     |     |

図 47

46 断面照査の結果を確認します。ナビゲーションで、示方書条項を選びます。フィルタリング、フィルタ対象、項目 を指定します。「レポートリストに追加」ボタンを押して、レポートリストに追加します。

※現在表示している状態がレポートリストに追加されます。

| 🔜 l 👔 🔜 🍤 (° 👳 l                                                                                                    | 照査 無題 - Eng                   | jineer's Studio Sec | tion Ver.2.1.0(x64 | 1)    |             | _   |     |
|----------------------------------------------------------------------------------------------------|-------------------------------|---------------------|--------------------|-------|-------------|-----|-----|
| ファイル ホーム モデル レポート さ                                                                                                  | サポート 結果                       |                     |                    |       |             |     | ^   |
| 必正         通示         断面         限界         限界           断面力         照査         断面力         照査         町面力         照 |                               | ビゲーション<br>ッセージ      |                    |       |             |     |     |
| 総括表 断面 限界状態設計法                                                                                                    | 単単照査 計算                       | 表示                  |                    |       |             |     |     |
| キーワード (例 照査など)                                                                                                    |                               |                     |                    |       | シ Web ヘルプ   | PDF | CHM |
| ナビゲーション                                                                                                    | 早 照査の名前                       | 照査項目                | 比率                 | OK/NG | אכאב        |     |     |
| 示方書条項                                                                                                    | ▲ 断面照査1                       | σs                  | 1.710              | NG    | 着目点1,任意ケース1 |     |     |
| 道示-Ⅲ H24 [4.2.3] ∨ .<br>フィルタ<br>● ON(フィルタリング)<br>○ OFF(全結果)                                                          |                               |                     |                    |       |             |     |     |
| フィルタ対象                                                                                                    |                               |                     |                    |       |             |     |     |
| ●照査の名前                                                                                                    |                               |                     |                    |       |             |     |     |
| ○着目点                                                                                                    |                               |                     |                    |       |             |     |     |
| ○荷重ケース                                                                                                    | 無題 - Engineer's Studio Sectio | on Ver.2.1.0(x64)   | ×                  |       |             |     |     |
| 項目                                                                                                    | 断面昭査結果一覧はレポートに                | 自加されました。            |                    |       |             |     |     |

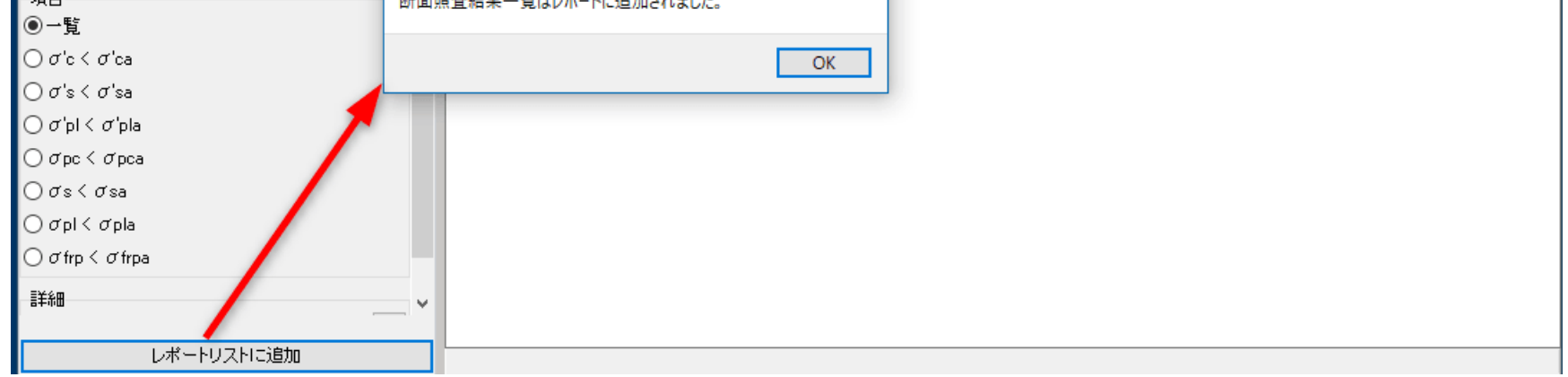

図 48

## 47 示方書条項を終局強度法に変更します。

※フィルタリング、フィルタ対象、項目を変更したら、その再度「レポートリストに追加」ボタンを押します。

| 🛃   💕 🔜 为 🦿 🚽                                   | 照査無題                      | - Engineer's Studio Section Ver.2              | .1.0(x64) |       |            |     |     |
|-------------------------------------------------|---------------------------|------------------------------------------------|-----------|-------|------------|-----|-----|
| ファイル ホーム モデル レポート                               | サポート 結果                   |                                                |           |       |            |     | ^   |
| 総括表         道示         断面         限界         原界 | 曲率 編集モード<br>照査 に戻る        | <ul> <li>✓ ナビゲーション</li> <li>□ メッセージ</li> </ul> |           |       |            |     |     |
| 総括表 断面 限界状態設計                                   | 法 曲率照査 計算                 | 表示                                             |           |       |            |     |     |
| キーワード (例 照査など)                                  |                           |                                                |           |       | シン Web ヘルプ | PDF | CHM |
| ナビゲーション                                         | 早 荷重ケース                   | 照査項目                                           | 比率        | OK/NG | אכאב       |     |     |
| · 示方書条項<br>                                     | 任意ケース1                    | My0min < M < My0max                            | 0.875     | OK    | 断面照查2,着目点1 |     |     |
| 道示-田H24 [4.2.4]                                 | <u>~</u>                  |                                                |           |       |            |     |     |
| フィルタ 切り替える                                      |                           |                                                |           |       |            |     |     |
| ● ON(フィルタリング)                                   |                           |                                                |           |       |            |     |     |
| ○OFF(全結果)                                       |                           |                                                |           |       |            |     |     |
| フィルタ対象                                          |                           |                                                |           |       |            |     |     |
| ○照査の名前                                          |                           |                                                | ~         |       |            |     |     |
| ○着目点                                            | 無越 - Engineer's Studio Se | ction ver.2.1.0(x64)                           | <u>^</u>  |       |            |     |     |
| ●荷重ケース                                          | 断面照査結果一覧はレポート             | に追加されました。                                      |           |       |            |     |     |
| 項目                                              |                           |                                                | _         |       |            |     |     |
| <ul> <li>一覧</li> </ul>                          |                           | OK                                             |           |       |            |     |     |
| O Mc < Mu<br>O Mu9min ≤ M ≤ Mu9mmu              |                           |                                                |           |       |            |     |     |
| O Mumin < M < Mumax                             |                           |                                                |           |       |            |     |     |
|                                                 |                           |                                                |           |       |            |     |     |
|                                                 |                           |                                                |           |       |            |     |     |
| □計具の詳細をレホートに含める                                 |                           |                                                |           |       |            |     |     |
|                                                 |                           |                                                |           |       |            |     |     |

図 49

48 入力データのレポート出力設定を行います。A部にチェックを入れると入力データが出力されます。チェック・オフにすると出力されません。B部にチェックを入れた項目だけが出力されます。C部の項目をクリックして選択状態にすると、その詳細な設定がD部に表示されます。

| 🧱 l 🛐 🗔 🏷 🥐 = l                                                                                                    | 照直 無題 - Engineer's Studio Section Ver.2.1.0(x64)                                                                                                    |     |    | $\times$ |
|----------------------------------------------------------------------------------------------------|----------------------------------------------------------------------------------------------------|-----|----|----------|
| ファイル ホーム モデル レポート サポート                                                                                                    | 結果                                                                                                    |     |    | ^        |
|                                                                                                    |                                                                                                    |     |    |          |
|                                                                                                    | シー Web ヘルプ                                                                                                    | PDF | СН | M        |
| <ul> <li>✓ 一般事項</li> <li>✓ 材料</li> <li>✓ 断面</li> <li>✓ 「重ケース</li> <li>✓ 「「重ケース</li> <li>✓ 「「重査定」</li> <li>〇 「「重ケース</li> <li>※ 照査設定</li> <li>○ 部分係数設計</li> <li>○ 限界状態設計法</li> <li>○ M-0特性</li> <li>○ 曲率照査</li> <li>○ PFD曲率照査</li> <li>○ PFD曲率照査</li> </ul> | レボート設定         支を出力する         On/Off         日安全係数         書         2許容応力度法一曲げ         2許容応力度法一世人断         2終局強度法一世人断         2修為強度法一世人断         2 合称強度         2 行若応力度         雪ン:         2 入力順         7 示方書条項グルーブの順         4. 地断面要素詳細を出力(照査共通設定) |     |    | ^        |

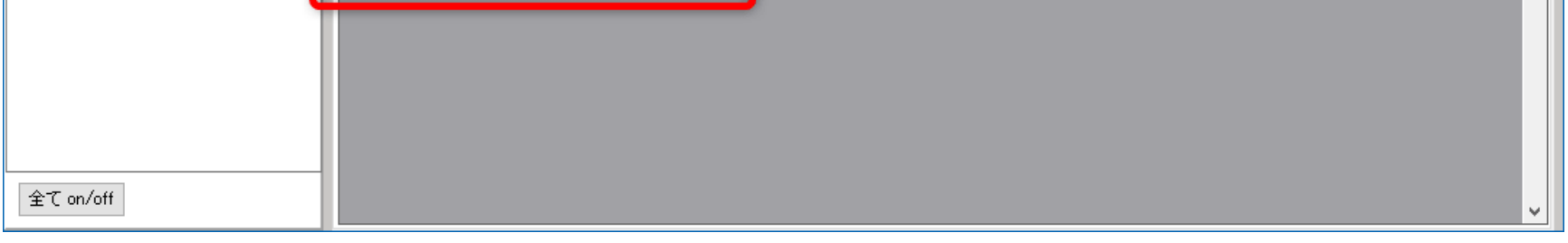

#### 図 50

## 49 標準出力レポートは、計算式有りの詳細な内容が出力されます。

※枚数が多くなる傾向なので、最初は出力せず、必要に応じて出力することも考えられます。

| 👗 I 📓 🔚 🏷 🧭 🗢 I                                                                                                    | 照査 無題 - Engineer's Studio Section Ver.2.1.0(x64) -                                                                                                    |     |
|----------------------------------------------------------------------------------------------------|----------------------------------------------------------------------------------------------------|-----|
| ファイル ホーム モデル レポート サポート                                                                                                    | 結果                                                                                                    | ^   |
| <ul> <li>スカ<br/>デーク</li> <li>レボート設定</li> <li>レボート設定</li> <li>レボート</li> </ul>                                                                                                    |                                                                                                    |     |
| キーワード (例 照査など)                                                                                                    | PDF Web ヘルプ PDF                                                                                                    | СНМ |
| <ul> <li>○ 照査用断面力</li> <li>○ 助面照着</li> <li>○ 助率照査</li> <li>○ 限界状態照査</li> <li>○ PFD照査</li> <li>○ PFD曲率照査</li> <li>○ 断面照</li> <li>○ 品</li> <li>○ 品</li> <li>○ 品</li> <li>○ 一</li> <li>○ 一</li> <li>○ 一</li> <li>○ 一</li> <li>○ 一</li> <li>○ 一</li> <li>→ 二</li> <li>○ 品</li> <li>○ 一</li> <li>○ 一</li> <li>→ 二</li> <li>○ 一</li> <li>→ 二</li> <li>○ 一</li> <li>→ 二</li> <li>○ 品</li> <li>○ 一</li> <li>→ 二</li> <li>○ 品</li> <li>○ 品</li> <li>○ 品</li> <li>○ 一</li> <li>→ 二</li> <li>○ 一</li> <li>→ 二</li> <li>○ 一</li> <li>→ 二</li> <li>→ 二</li></ul> | レポート設定         ック On/Off         酒店結果詳細         出出オブション         した示方書条項の照査結果全部         注目体説、商重ケース、ラン、抽出キーの数が多いと数チベージになる。         デ方書条項選択 -         不利均結果         出出項目         )照査の名前         )着目点         )前重ケース         ブジョン         だ方書条項名称         酒図         川ボ応力度オブション         試出曲げモーベント |     |
| 全て on/off                                                                                                    |                                                                                                    |     |

図 51

50 任意設定レポートは、総括表や断面照査で「レポートリストに追加」ボタンを押して作成されたリストです。左側の項目をクリックすると中央に追加されたリストが表示されます。

| 😹 l 📓 🚍 🏷 🥐 = l                                                                                                    | 照査 無題 - Engineer's Studio Sect | ion Ver.2.1.0(x64)      |             |                             | - 🗆 🗙    |
|----------------------------------------------------------------------------------------------------|--------------------------------|-------------------------|-------------|-----------------------------|----------|
| ファイル ホーム モデル レポート サポート                                                                                                    | 結果                             |                         |             |                             | ^        |
| <ul> <li>○</li> <li>○</li> <li>○<td></td><td></td><td></td><td></td><td></td></li></ul> |                                |                         |             |                             |          |
| キーワード (例 照査など)                                                                                                    |                                |                         | $\sim$      | Web ヘルプ                     | PDF CHM  |
|                                                                                                    | Ľ                              |                         | ナビ          | ゲーション                       | <b>.</b> |
| <ul> <li>✓ 断面照査(PFD含む) (2)</li> <li>● 断面照査結:</li> <li>● 取券照査(0)</li> <li>+ 本</li> </ul>                                                                                                    | 果一覧レポート<br>□ 〒 ■   100   副     |                         | 一示方         | 書条項                         | ^        |
| ✓ 曲率照査(PFD含む)(0) 名称                                                                                                    | タイプ                            | 示方書条項 抽出                |             | ₹-Ⅲ H24 [4.2.3]             | ×        |
| ● 断面明                                                                                                    | 照査結果一覧 許容応力度法 - 曲げ             | 道示-田H24 [4.2.3] 🤍 照査の名前 |             |                             |          |
|                                                                                                    | 資査結果一覧 終局強度法 - 田け              | 道示-ⅢH24 [4.2.4] 🔵 照査の名前 |             | 1/9<br>1/9 / 1 / 9 (1 / 40) |          |
|                                                                                                    |                                |                         | 00          | (JANSUJU)<br>F(全結果)         |          |
|                                                                                                    |                                |                         | -74)        | レタ対象                        |          |
|                                                                                                    |                                |                         | • <u></u>   | 習 査の名前                      |          |
|                                                                                                    |                                |                         | ○ 港         | 点目這                         |          |
|                                                                                                    |                                |                         | <b>1</b> 0前 | 「重ケース                       |          |
| 1                                                                                                    |                                |                         | 項目          |                             |          |
|                                                                                                    |                                |                         | •           | 覧                           |          |
|                                                                                                    |                                |                         | Οσ          | 'c < σ'ca                   |          |
|                                                                                                    |                                |                         | Οσ          | 's < σ'sa                   |          |
|                                                                                                    |                                |                         | Οσ          | 'pl < σ'pla                 |          |
|                                                                                                    |                                |                         | Οσ          | $pc < \sigma_{pca}$         |          |

|                      | ⊖σs<σsa          |
|----------------------|------------------|
|                      | ⊖ σpl < σpla     |
|                      | ⊖ σ frp < σ frpa |
|                      | ソート設定            |
| 至 C on/off 至 C frip示 | 照査の名前 ~ ~ ~      |

51 プレビューを押すと印刷プレビュー画面が表示されます。

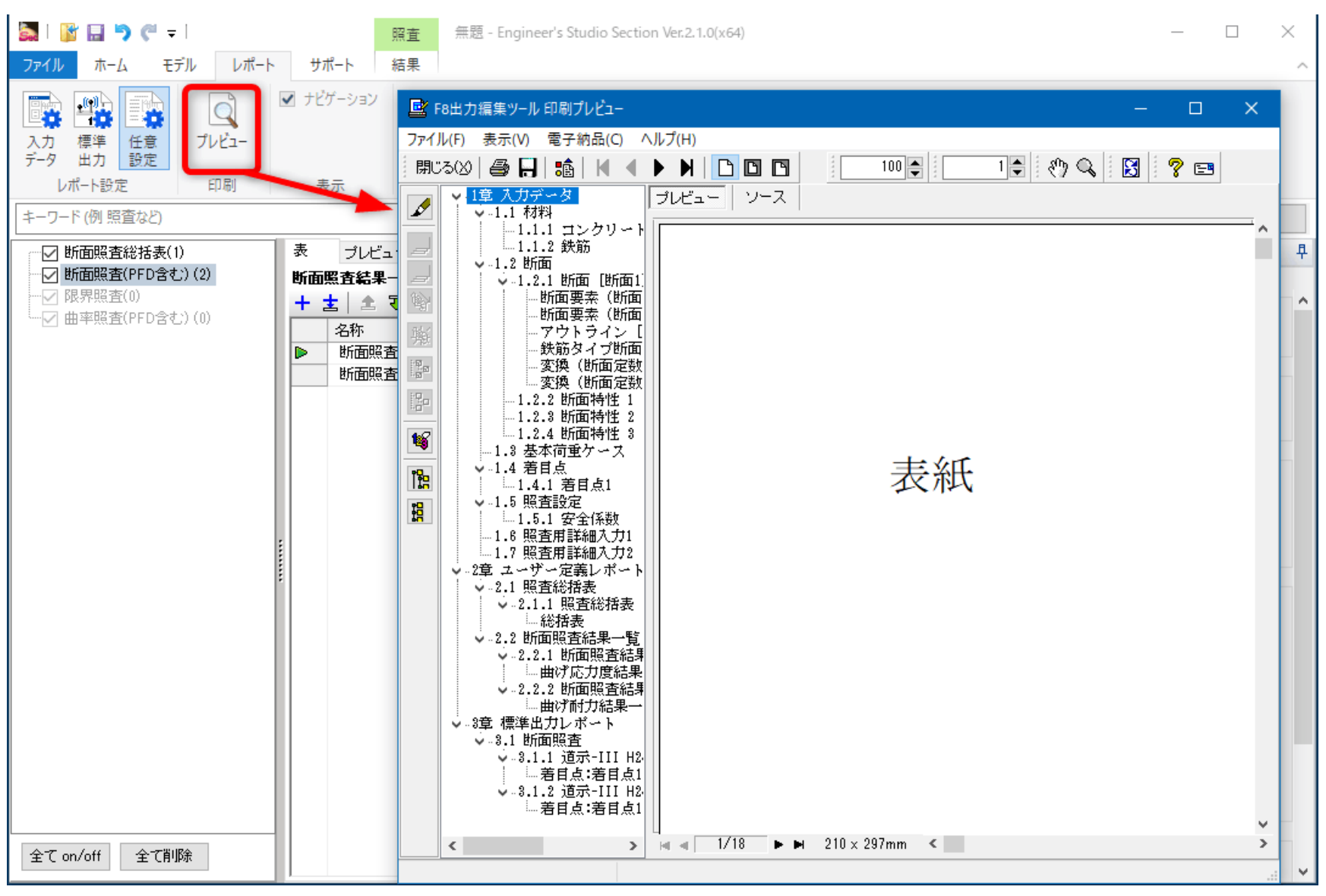

図 53

52 下図は、入力データ、標準出力、任意設定の各内容が印刷プレビューの目次のどこに出力されるかを説明したもの です。

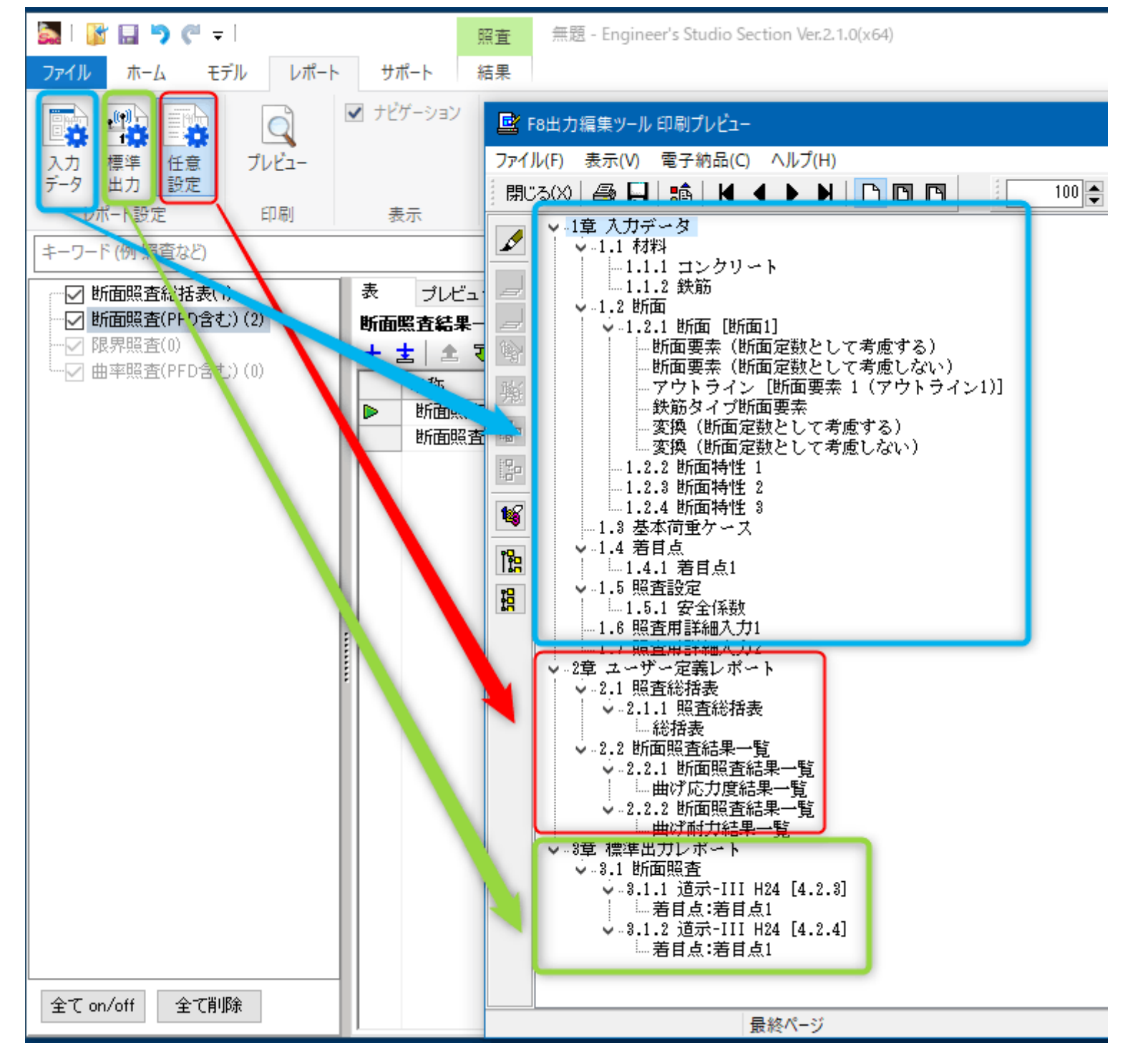